# Support Document

## **Frequently Asked Questions**

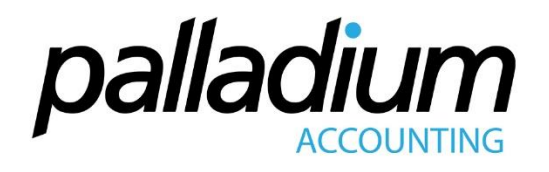

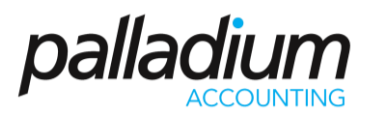

### Contents

| Q1 How do I reverse a receipt in error?                                                      | 3  |
|----------------------------------------------------------------------------------------------|----|
| Q2 How do I create a Customer GL or Inventory Account?                                       | 4  |
| Q3 Crystal Reports error when printing an Invoice/ Sales Order/ Purchase Invoice etc?        | 6  |
| Q4 How do I install Palladium on a standalone machine only?                                  | 6  |
| Q5 I just ran a software update, now I can't open my Palladium, what is the issue?           | 7  |
| Q6 I can't find my user when I'm trying to log into Palladium, where did it go?              | 9  |
| Q7 Why can't I see my Inventory when doing an Invoice or looking in Account Enquiries?       | 12 |
| Q8 I can't see all my Customers / Suppliers                                                  | 14 |
| Q9 How do I process a Customer / Supplier Journal?                                           | 15 |
| Q10 I can't change the settings on Point of Sale, it is greyed out.                          | 18 |
| Q11 I am changing PCs and need to deactivate my current machine's license, how do I do this? | 20 |
| Q12 How do I create an Account Set for a Service Item?                                       | 21 |
| Q13 How do I setup Purchase Order Approvals?                                                 | 23 |
| Q14 How do I copy Sales Documents?                                                           | 27 |
| Q15 How do I save a Sales Invoice for Recall later?                                          | 29 |

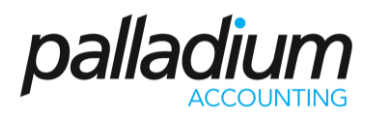

### Q1 How do I reverse a receipt in error?

1. Click Accounts Receivable.

|                    | Accounts Payable    | Accounts<br>Enquiries | Sales Invoices | Sales Orders |   |
|--------------------|---------------------|-----------------------|----------------|--------------|---|
| 2. Click Receipts. |                     | Credit Notes          | Creat Requests | Keceipts     |   |
|                    | Accounts Receivable | Credit Notes Cr       | edit Requests  | Receipts     | ¢ |
| 3. Click Open.     |                     |                       |                |              |   |

| 🔤 Receipts         |                        |     |
|--------------------|------------------------|-----|
| File Edit Navigate | Report                 |     |
| 🔆 🍚 New 🕌 Open 🛛 🗙 | Reverse 🔋 Attach Files |     |
| Customer Detail    |                        | Ban |
| Customer:          | 60                     | To: |
|                    | 24                     | By: |

4. Select the receipt that you want to reverse.

| Select Receipt |                            |                                   |
|----------------|----------------------------|-----------------------------------|
| Search:        | 🔞 Customer: 🤱 Sort: Source | ✓ Account: 8400-0000 - FNB 620314 |

5. Select Reverse.

| Receipts                               |  |  |  |  |  |  |  |
|----------------------------------------|--|--|--|--|--|--|--|
| File Edit Navigate Report              |  |  |  |  |  |  |  |
| 😳 New 📸 Open  🗙 Reverse 🕕 Attach Files |  |  |  |  |  |  |  |
| Customer Detail                        |  |  |  |  |  |  |  |

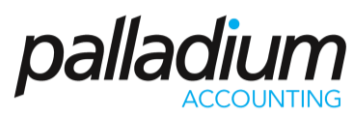

#### Q2 How do I create a Customer GL or Inventory Account?

1. Select General Ledger, from the menu on the left

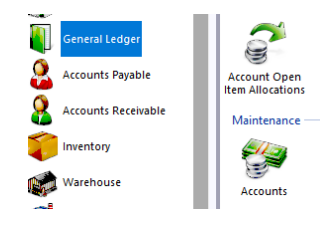

2. Click Accounts.

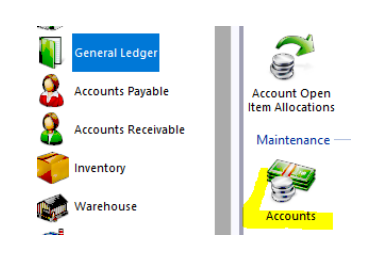

3. Select New.

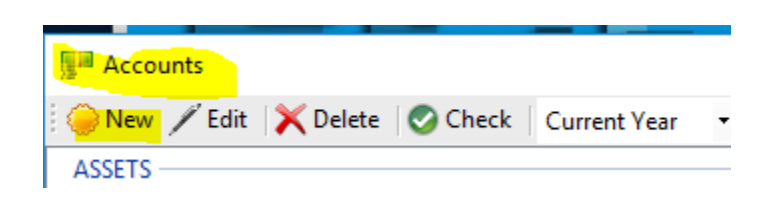

4. To view the codes legend for the relevant accounts click Edit Account Segments.,

|          | Acce           |          |                      |            |            | U          |                      |          |        |
|----------|----------------|----------|----------------------|------------|------------|------------|----------------------|----------|--------|
| Account  |                |          |                      |            |            |            |                      |          | >      |
| <b>2</b> | Number:        | -        |                      | E          | Build      | Edit Accou | * Nu<br>Int Segments | mber Rec | lnired |
| Account  | Departments    | Reconcil | iation Budget        | Security   | Optio      | nal Fields | Files                |          |        |
|          | Delete Segment | Name: Ma | in Account No        |            | :h:        |            |                      |          |        |
|          | Account        | Type:S   | elect                | - Acco     | unt Class: | Select     |                      | -        |        |
|          | Code           |          | Description          |            | Account    | Class      | Account G            | roup     |        |
| *        |                |          | Add New A            | ccount Seg | ment Here  | 2          |                      |          |        |
| • 1      | 1250           |          | Transport Recoveries | Amazon     | Other Rev  | venue      | Sub Accou            | nt (A)   |        |
|          | 1051           |          | Incurance recoveries | Evenete    | Other Rev  | /eniie     | Full Accourt         | nt (G)   |        |

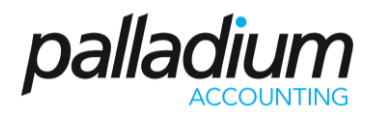

5. Input the Account Code \ Description \ Account Class\ Account Group, click Create Account.

| GL Accoun | t Segment Setup                |                 |          |            |                 |               |  |  |  |
|-----------|--------------------------------|-----------------|----------|------------|-----------------|---------------|--|--|--|
| 🗙 Delete  | Segment Name:                  | Main Account No | ✓ Searce | h:         |                 |               |  |  |  |
|           | Account Type:                  | Select          | - Accou  | int Class: | Select          | *             |  |  |  |
| Code      |                                | Description     |          | Account    | Class           | Account Group |  |  |  |
| *         | * Add New Account Segment Here |                 |          |            |                 |               |  |  |  |
| ▶ 1250    |                                | Amazon          | Other Re | venue      | Sub Account (A) | 4             |  |  |  |

6. Select Generate.

| ieg | men          | t Name: Main Account No |                              |
|-----|--------------|-------------------------|------------------------------|
| ieg | men          | t Codes: 1250           | T                            |
|     |              | Account Number          | Description                  |
| Þ   | $\checkmark$ | 1250-0100               | Transport Recoveries Amazone |
|     |              | 1250-0000               | Transport Recoveries Amazone |
|     |              | 1250-1000               | Transport Recoveries Amazone |
|     |              | 1250-1010               | Transport Recoveries Amazone |
|     |              | 1250-1020               | Transport Recoveries Amazone |
|     |              | 1250-1030               | Transport Recoveries Amazone |
|     |              | 1250-1040               | Transport Recoveries Amazone |
|     |              | 1250-3000               | Transport Recoveries Amazone |
|     |              | 1250-3010               | Transport Recoveries Amazone |
|     |              | 1250-3020               | Transport Recoveries Amazone |

7. Build a sub account to the main account and save the account accordingly or alternatively click onto the following hyperlink, <u>SUP105 - Segmented General ledger version1.pdf.</u>

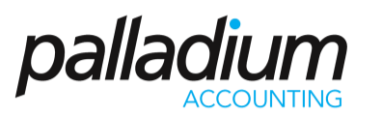

Q3 Crystal Reports error when printing an Invoice/ Sales Order/ Purchase Invoice etc?

| An Error h  | as been Detected                                                                                                |            |
|-------------|----------------------------------------------------------------------------------------------------|------------|
| PALLA<br>EN |                                                                                                    |            |
|             | General Error<br>The type initializer for 'CrystalDecisions.CrystalReports.Engine.ReportDocument'<br>exception. | threw an 1 |
| More        | W Report Error to Palladium Software                                                                            | Continue   |

This error usually occurs when an incorrect version of Crystal Reports has been installed or alternatively the relevant forms on the Local / global setup have not been set respectively. In order to resolve this, you will first need to check that your Crystal Reports version corresponds with your operating system version. Secondly you will need to check that your forms have been set by going to Forms Setup in the Control Panel.

(Please note if the database is hosted on our server you will have to view your computers local cache form setup, however if you host your own database you will view the global cache settings or both if necessary).

Q4 How do I install Palladium on a standalone machine only?

To download the Palladium Installation Guide, click: <u>http://www.palladium.co.za/?ddownload=5620</u>

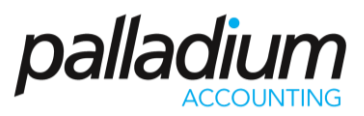

## Q5 I just ran a software update, now I can't open my Palladium, what is the issue?

This is an issue caused by the SQL instance not automatically starting after a Windows update has taken place on the system. In these cases, SQL will need to be restarted manually.

If your SQL is experiencing this problem you will encounter the following:

1. Palladium will not open, instead the server connection screen will appear. This indicates that Palladium failed to connect to the SQL instance, because it is not running.

| R | egistered Servers |                           |           |
|---|-------------------|---------------------------|-----------|
|   | Server Name       | Server Location           | Status    |
|   | 226 Mobile Test   | 129.232.223.226\hostedsql | Saved     |
|   | Palladium Live    | 129.232.160.242\hostedsql | Saved     |
|   | SQL2012           | .\SQL2012                 | Saved     |
|   | SQL2016           | .\SQL2016                 | Active    |
|   | SQL2017           | .\SQL2017                 | Saved     |
|   |                   |                           |           |
|   |                   |                           |           |
|   | New Edit          | Remove Activate           | OK Cancel |

To restart SQL open Services follow these steps:

- 1. Go to the Task Bar and click on the search icon
- 2. Type in Services. The Services App will appear at the top of the screen.

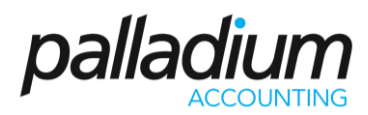

3. Double click on the Services App.

| ≡      | А            | II Apps                  | Documents             | Settings   | Email         | Mor | re 🔻                                 | Feedback |  |
|--------|--------------|--------------------------|-----------------------|------------|---------------|-----|--------------------------------------|----------|--|
| ŵ      | Best         | t match                  |                       |            |               |     |                                      |          |  |
|        | q            | Services<br>App          |                       |            | $\rightarrow$ |     | <u></u>                              |          |  |
|        | Арр          | )S                       |                       |            |               |     | Services                             |          |  |
|        | 52           | Microsoft S<br>Studio 17 | GQL <b>Ser</b> ver Ma | inagement  | >             |     | Арр                                  |          |  |
|        | ø            | Palladium S              | Server V10            |            | >             |     | 📑 Open                               |          |  |
|        | ۵.           | Componen                 | t Services            |            | >             |     | 🕞 Run as administrator               |          |  |
|        | 8            | SQL <b>Ser</b> ver       | Installation C        | enter (64- | >             |     | Den file location                    |          |  |
|        | Fold<br>Sett | ders (6+)<br>tings (4+)  |                       |            |               |     | -⊨ Pin to Start<br>-⊨ Pin to taskbar |          |  |
| ©<br>• |              |                          |                       |            |               |     |                                      |          |  |
|        | Q            | ser                      |                       |            |               |     |                                      |          |  |

- 4. In the Services App find and click on the SQL service that you use to connect to Palladium.
- 5. Click Start.
- 6. You will now be able to open Palladium.

| 🌼 Services       |                                                                                                    |                                                                                                    |                                                                                                    |                                                                | - 🗆                                                                                                    | $\times$                                                                   |  |  |  |  |  |  |  |
|------------------|----------------------------------------------------------------------------------------------------|----------------------------------------------------------------------------------------------------|----------------------------------------------------------------------------------------------------|----------------------------------------------------------------|----------------------------------------------------------------------------------------------------|----------------------------------------------------------------------------|--|--|--|--|--|--|--|
| File Action View | Help                                                                                                    |                                                                                                    |                                                                                                    |                                                                |                                                                                                    |                                                                            |  |  |  |  |  |  |  |
| (← →) 📰 🖾        |                                                                                                    |                                                                                                    |                                                                                                    |                                                                |                                                                                                    |                                                                            |  |  |  |  |  |  |  |
| Services (Local) |                                                                                                    |                                                                                                    |                                                                                                    |                                                                |                                                                                                    |                                                                            |  |  |  |  |  |  |  |
|                  | SQL Server (SQL2016)                                                                                                    | Name                                                                                                    | Description                                                                                                    | Status                                                         | Startup Type                                                                                                    | Lo ^                                                                       |  |  |  |  |  |  |  |
| C<br>3           | Start the service<br>Description:<br>Provides storage, processing and<br>controlled access of data, and rapid<br>transaction processing. | Sensor Data Service     Sensor Monitoring Service     Sensor Service     Server     Shell Hardware Detection     Smart Card     Smart Card Device Enumera     Smart Card Device Enumera     Smart Card Device Enumera     Software Protection     Software Protection     Software Software     Software     Soft | Delivers dat<br>Monitors va<br>A service fo<br>Supports fil<br>Manages pr<br>Provides no<br>Manages ac<br>Creates soft<br>Creates soft<br>Allows the s<br>Receives tra<br>Enables the<br>This service to la<br>Service to la<br>Service to la<br>Provides sto<br>Provides sto<br>Provides sto<br>Executes jo<br>Executes jo | Running<br>Running<br>Running<br>Running<br>Running<br>Running | Manual (Trig<br>Manual (Trig<br>Automatic (T<br>Disabled<br>Automatic Manual (Trig<br>Manual (Trig<br>Manual (Trig<br>Manual<br>Manual<br>Manual<br>Automatic (D<br>Manual<br>Manual<br>Automatic<br>Automatic<br>Automatic<br>Automatic<br>Automatic<br>Automatic<br>Automatic<br>Automatic<br>Automatic<br>Automatic<br>Automatic<br>Automatic | Lo<br>Lo<br>Lo<br>Lo<br>Lo<br>Lo<br>Lo<br>Lo<br>Lo<br>Lo<br>Lo<br>Lo<br>Lo |  |  |  |  |  |  |  |
|                  | Extended Standard                                                                                                    | 、<br>、                                                                                                    |                                                                                                    |                                                                |                                                                                                    | ,                                                                          |  |  |  |  |  |  |  |
|                  |                                                                                                    |                                                                                                    |                                                                                                    |                                                                |                                                                                                    |                                                                            |  |  |  |  |  |  |  |

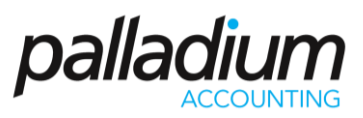

## Q6 I can't find my user when I'm trying to log into Palladium, where did it go?

This issue is caused by the system locking out a User due to incorrectly entering a password too many times.

To unblock a User follow this procedure:

- 1. Go to the Control Panel
- 2. Click the Users icon
- 3. Click on the Show Inactive Users icon.

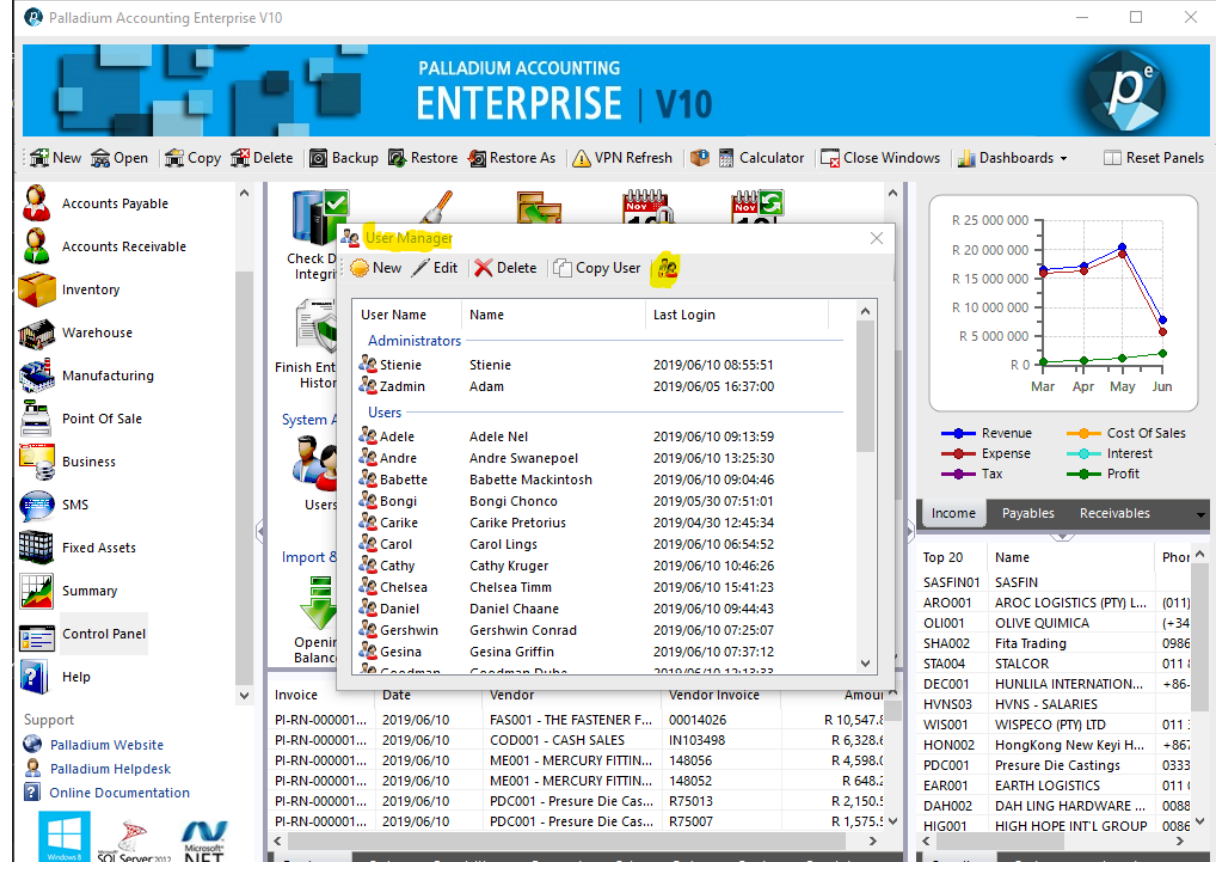

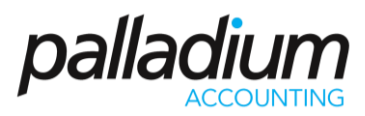

| User Name   | Name               | Last Login          | ^ |
|-------------|--------------------|---------------------|---|
| 🏖 Carike    | Carike Pretorius   | 2019/04/30 12:45:34 |   |
| 🖧 Carol     | Carol Lings        | 2019/06/10 06:54:52 |   |
| 餐 Cathy     | Cathy Kruger       | 2019/06/10 10:46:26 |   |
| 餐 Chelsea   | Chelsea Timm       | 2019/06/10 15:41:23 |   |
| 餐 Daniel    | Daniel Chaane      | 2019/06/10 09:44:43 |   |
| 🙋 Dennis    | Dennis Doo         | 2019/03/29 09:05:26 |   |
| 🔁 Dewaldt   | Dewaldt Wessels    | 2019/03/08 07:46:17 |   |
| 🔏 Gershwin  | Gershwin Conrad    | 2019/06/10 07:25:07 |   |
| 🔏 Gesina    | Gesina Griffin     | 2019/06/10 07:37:12 |   |
| 餐 Goodman   | Goodman Dube       | 2019/06/10 12:13:33 |   |
| 餐 Indreshni | Indreshni Pather   | 2018/08/23          |   |
| 餐 Jackie    | Jackie Crewe       | 2019/06/10 10:26:38 |   |
| 餐 John      | John Hawes         | 2018/08/23          |   |
| 餐 Jonty     | Jonty Van Rensberg | 2018/08/23          |   |
| 餐 Kavier    | Kavier Haripersad  | 2019/05/29 07:17:28 |   |
| 🖧 Leisa     | Leisa Naidoo       | 2019/06/10 12:18:39 | ~ |

4. Find the locked-out User and click to open the User.

- 5. To unblock, uncheck the Account Locked Out box.
- 6. Next, reset the password by entering a temporary password in to both the Password and Again fields and press OK.

|         | System User                                                                                                    | ×          |
|---------|----------------------------------------------------------------------------------------------------|------------|
| er<br>y | User Name: Dennis                                                                                                    |            |
| c       | User Information Access Rights Document Numbers GL Security Login History                                                                                                    | Statistics |
|         | Full Name: Dennis Doo                                                                                                    |            |
|         | Mobile:                                                                                                    |            |
|         | Email Address:                                                                                                    |            |
| n       | Password: (5 char)                                                                                                    |            |
| e       | Again:                                                                                                    |            |
|         | Default Location Default Sales Person O11  None -  V                                                                                                    |            |
| e       | A username, full name, password(s), and at least one permission assignment are required to setup a user. To<br>promote system security, each user will be required to change their password whenever you modify it (or first<br>assign it). If the account is marked as locked out, the user will not be able to gain access to the system until it<br>is unlocked by an administrator. Administrative users cannot be locked out. Administrative users cannot<br>demote their own accounts to non-administrative levels. |            |
| 2       | Must Change Password 🔽 Account Locked Out 🗌 User is Administrator                                                                                                    | OK Cancel  |

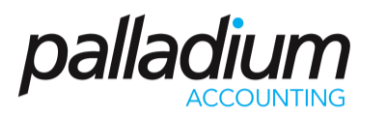

7. The User is now unblocked and will be available again in the list of users on the login screen.

| Login.     |                                                 |          |                                                                                             | × |
|------------|-------------------------------------------------|----------|---------------------------------------------------------------------------------------------|---|
|            | PALLADIUM ACCOUNTING                            | V10      |                                                                                             | 2 |
| Use<br>Der | r Name:<br>nnis                                 | 2        | Cathy Kruger<br>Last Login: 2019/06/10 10:46:26<br>Status: Active                           | ^ |
| Pass       | sword:                                          | 22       | Chelsea<br>Chelsea Timm<br>Last Login: 2019/06/10 15:41:23<br>Status: Active                |   |
| Sup        | port<br>Palladium Website<br>Palladium Helpdesk | 22       | Daniel<br>Daniel Chaane<br>Last Login: 2019/06/10 09:44:43<br>Status: Active                |   |
| ?<br>Versi | Online Documentation<br>ion: 18.4.410.58 (41)   | Password | Dennis<br>Dennis Doo<br>Last Login: 2019/03/29 09:05:26<br>Status: Change Password on Login | ~ |

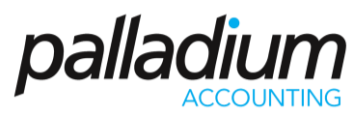

# Q7 Why can't I see my Inventory when doing an Invoice or looking in Account Enquiries?

| elect Item                               |                                                                                                    |                 |           |           |           |           |         |            |                 |
|------------------------------------------|----------------------------------------------------------------------------------------------------|-----------------|-----------|-----------|-----------|-----------|---------|------------|-----------------|
| 🔴 New   Search: 🛛 🔞                      | Single Select • 🔍 🔍 < <a< th=""><th>LL Categories&gt;&gt;</th><th>- Locatio</th><th>n DEFAULT</th><th>-</th><th>View</th><th>Images</th><th></th><th></th></a<> | LL Categories>> | - Locatio | n DEFAULT | -         | View      | Images  |            |                 |
| . A Part Number                          | Description                                                                                                    | Barcode         | Pricelist | Category  | Available | Allocated | On Hand | Purchase O | Inventory Value |
|                                          |                                                                                                    |                 |           |           |           |           |         |            |                 |
|                                          |                                                                                                    |                 |           |           |           |           |         |            |                 |
|                                          |                                                                                                    |                 |           |           |           |           |         |            |                 |
|                                          |                                                                                                    |                 |           |           |           |           |         |            |                 |
|                                          |                                                                                                    |                 |           |           |           |           |         |            |                 |
|                                          |                                                                                                    |                 |           |           |           |           |         |            |                 |
|                                          |                                                                                                    |                 |           |           |           |           |         |            |                 |
|                                          |                                                                                                    |                 |           |           |           |           |         |            |                 |
|                                          |                                                                                                    |                 |           |           |           |           |         |            |                 |
|                                          |                                                                                                    |                 |           |           |           |           |         |            |                 |
|                                          |                                                                                                    |                 |           |           |           |           |         |            |                 |
|                                          |                                                                                                    |                 |           |           |           |           |         |            |                 |
|                                          |                                                                                                    |                 |           |           |           |           |         |            |                 |
|                                          |                                                                                                    |                 |           |           |           |           |         |            |                 |
|                                          |                                                                                                    |                 |           |           |           |           |         |            |                 |
|                                          |                                                                                                    |                 |           |           |           |           |         |            |                 |
|                                          |                                                                                                    |                 |           |           |           |           |         |            |                 |
|                                          |                                                                                                    |                 |           |           |           |           |         |            |                 |
|                                          |                                                                                                    |                 |           |           |           |           |         |            |                 |
|                                          |                                                                                                    |                 |           |           |           |           |         |            |                 |
|                                          |                                                                                                    |                 |           |           |           |           |         |            |                 |
|                                          |                                                                                                    |                 |           |           |           |           |         | 04         |                 |
| Inventory, Serv 🔻 Sales Decimal Quantity | y 4 Decimals V << <                                                                                                    | Page 0          | of 0      | > >>      |           |           |         | OK         | Cancel          |

The most common cause for this issue is that your Pricelist has expired. You will need to do the following to fix it:

1. Go to the Inventory module and select Pricelists.

|          | Palladium Enterprice | Processing                                                                                                    |
|----------|----------------------|----------------------------------------------------------------------------------------------------|
|          | General Ledger       | 💕 🐲 🔲 📅 🚙 🗳 📍 🄗 🐚 🚺 🔈 🎍                                                                                                    |
| 2        | Accounts Payable     | Inventory Adjustments Issue Internal Transfer Stock Count Stock Count PDT Inventory Barcode Loader Item Cost Bulk Label Repackaging Enquiries Requisition Requisition |
| 8        | Accounts Receivable  | Assembly                                                                                                    |
| Ŷ        | Inventory            |                                                                                                    |
| <b>B</b> | Warehouse            | Assembly Works Order Production Work Centres                                                                                                    |
|          | Manufacturing        | Maintenance New / Edit / Delete / Copy / Set Pricing Search 00 57                                                                                                    |
| -        | Point Of Sale        | San Sans                                                                                                    |
| -13      | Business             | Inventory a Default Processor Contract Pricing Price Document Locations C                                                                                             |
| P        | SMS                  |                                                                                                    |
|          | Fixed Assets         |                                                                                                    |
| 2        | Summary              |                                                                                                    |
|          | Control Panel        |                                                                                                    |
| 2        | Help                 |                                                                                                    |
|          |                      | € Sample Company                                                                                                    |
|          |                      |                                                                                                    |
|          |                      |                                                                                                    |
|          |                      |                                                                                                    |
|          |                      | Inventory Menu Inventory Reports Inventory Transactions Inventory Sales Dachboard                                                                                     |

- 2. Select the relevant Pricelist and click Edit.
- 3. Select the End Date and click Edit.

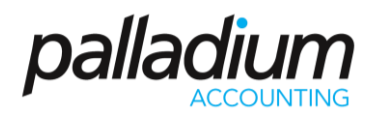

| Pricelist:<br>Descriptio                 | REGULAR On: Default Pricelist |                              |                            |                            |                            |                                    |                           |                           |        |      |        |          |             |                   | In Ta    | Excluding  |                      |   |
|------------------------------------------|-------------------------------|------------------------------|----------------------------|----------------------------|----------------------------|------------------------------------|---------------------------|---------------------------|--------|------|--------|----------|-------------|-------------------|----------|------------|----------------------|---|
| Save 🗙 Cancel<br>t: Saturday , 01        | March V End:                  | Thu                          | sday ,                     | , 28 F                     | ebrua                      | ı <b>r ∨</b><br>2010               |                           |                           |        |      |        |          |             |                   |          |            |                      |   |
| Pricing     Fixed Price     Markup on Co | Increasing                    | Sun<br>27<br>3<br>10<br>5 17 | Mon<br>28<br>4<br>11<br>18 | Tue<br>29<br>5<br>12<br>19 | Wed<br>30<br>6<br>13<br>20 | 2019<br>Thu<br>31<br>7<br>14<br>21 | Fri<br>1<br>8<br>15<br>22 | Sat<br>2<br>9<br>16<br>23 | •      | .01  | 0      | .0001    |             | Calculate         |          |            |                      |   |
| Search:                                  |                               | 24<br>3                      | 25<br>4                    | 26<br>5                    | 27<br>6<br>oday:           | 28<br>7<br>14 Jun                  | 1<br>8<br>2019            | 2<br>9                    |        |      | Ca     | tegory:  | AL          | L                 |          | ~          |                      |   |
| Number                                   | Description                   |                              |                            |                            |                            | Last R                             | eceiv                     | ed Cos                    | t      | Pric | te (St | ock Unit | :)          | Price (Sell Unit) | Estimate | Local Cost | Estimate Import Cost | ^ |
| bom1                                     | bom1                          |                              |                            |                            |                            |                                    |                           | R 0.0                     | 0      |      |        | 0.00     | 0           | 0.00              |          | 0.00       | 0.00                 |   |
| inv2                                     | inv2                          |                              |                            |                            |                            |                                    |                           | R 0.0                     | 0      |      |        | 0.00     | 0           | 0.00              |          | 0.00       | 0.00                 |   |
| Inv5                                     | Invo                          |                              |                            |                            |                            |                                    |                           | R 0.0                     | 0      |      |        | 200.00   | 0           | 0.00              |          | 0.00       | 0.00                 |   |
| s1020                                    | Draffing                      |                              |                            |                            |                            |                                    |                           | R 25.0                    | ,<br>, |      |        | 175.00   | 0           | 200.00            |          | 0.00       | 0.00                 |   |
| 51040                                    | Engineering Consu             | Itina                        |                            |                            |                            |                                    |                           | P 90.0                    | 2      |      |        | 50.50    | 0           | 50.50             |          | 0.00       | 0.00                 |   |
| 51060                                    | Estimating Consult            | ina                          |                            |                            |                            |                                    | F                         | 122.00                    | 5      |      |        | 170.00   | 0           | 170.00            |          | 0.00       | 0.00                 |   |
| 51080                                    | Surveying                     |                              |                            |                            |                            |                                    |                           | R 0.0                     | 0      |      |        | 55.29    | 5           | 55.25             |          | 0.00       | 0.00                 |   |
| \$2015                                   | Service Call                  |                              |                            |                            |                            |                                    |                           | R 0.0                     | 0      |      |        | 165.00   | 0           | 165.00            |          | 0.00       | 0.00                 |   |
| \$2016                                   | Service Call - Overt          | ime Ch                       | arge                       |                            |                            |                                    |                           | R 0.0                     | 0.00   |      | 60.10  |          | 60.10 60.10 |                   | 0.00     |            | 0.00                 |   |
| \$3020                                   | Change Orders - D             | rafting                      | -                          |                            |                            |                                    |                           | R 0.0                     | 0      |      |        | 160.00   | 0           | 160.00            |          | 0.00       | 0.00                 |   |
| \$3040                                   | Change Orders - Er            | ngineer                      | ing Co                     | nsult                      |                            |                                    |                           | R 0.0                     | 0      |      |        | 65.75    | 5           | 65.75             |          | 0.00       | 0.00                 |   |
| S4025                                    | Warranty Work                 |                              |                            |                            |                            |                                    |                           | R 0.0                     | 0      |      |        | 155.00   | 0           | 155.00            |          | 0.00       | 0.00                 |   |
| S4045                                    | Repairs & Adjustm             | ents                         |                            |                            |                            |                                    |                           | R 0.0                     | 0      |      |        | 70.70    | D           | 70.70             |          | 0.00       | 0.00                 | ۷ |
|                                          |                               |                              |                            |                            |                            |                                    |                           |                           |        |      |        |          |             |                   |          |            |                      |   |

#### 4. Change the End Date of your Pricelist and click OK.

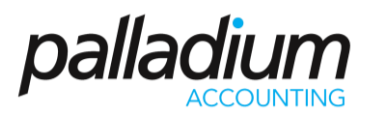

### Q8 I can't see all my Customers / Suppliers.

1. The most likely reason for this issue is that the Orders or Balances filter is currently selected instead of the All filter.

| Please | Select Customer |                       |                       |               | ×         |
|--------|-----------------|-----------------------|-----------------------|---------------|-----------|
| 1 🔶 N  | New Search:     | 💷 🔬 🔒 All             | Orders Balances Doc S | Search        |           |
|        | Number          | Name                  | ▲ City                | Phone         | Due       |
| ٠ 8    | TST002          | Askew Shopping Center |                       | 852 2755-5551 | R 139.08  |
|        |                 |                       |                       |               |           |
|        |                 |                       |                       |               |           |
|        |                 |                       |                       |               |           |
|        |                 |                       |                       |               |           |
|        |                 |                       |                       |               |           |
|        |                 |                       |                       |               |           |
|        |                 |                       |                       |               |           |
|        |                 |                       |                       |               |           |
|        |                 |                       |                       |               |           |
|        |                 |                       | Dama de la stat       |               |           |
|        |                 | << <                  | rage 1 - Of 1         | > >>          | OK Cancel |

#### 2. To view all Customers / Suppliers click on All.

|   | Number | Name                       | ▲ City       | Phone            | D          |
|---|--------|----------------------------|--------------|------------------|------------|
| 8 | TST001 | Ashburton Reinforcing      | Perth        | 61 8 9555 2188   | R 1944.8   |
| 8 | TST002 | Askew Shopping Center      |              | 852 2755-5551    | R 139.0    |
| 8 | TST003 | Bayswater Institute        | Brest        | 33 2 98 55 55 41 | R -46081.7 |
| 8 | TST004 | Belvedere Nursing Home     | London       | 0208 555 7140    | R 0.0      |
| 8 | TST005 | Brown, Jerome B.           | Johannesburg | 011 466-0152     | R 1272.2   |
| 8 | TST006 | Cavendish, Peter S.        |              | 65.555.8348      | R 855.8    |
| 8 | TST007 | Construction Concrete Corp | Canberra     | 61 3 7672 0284   | R 273.6    |
| 8 | TST008 | DAB Collision Ltd          | Durban       | 27 31 555 1247   | R 0.0      |
| 8 | TST009 | Derby City Council         | Derby        | 01332 293111     | R 0.0      |
| 8 | TST010 | Fogarty Motors             | Shepparton   | (03) 5483 7292   | R 741.8    |
| 8 | TST011 | Garry College              | Sydney       | (02) 4358 3900   | R 0.0      |
| 9 | TST012 | Gigi's Pasta & Pizza       | Paris        | 01 48 74 55 56   | R 0.0      |

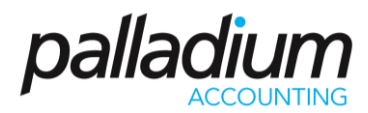

#### Q9 How do I process a Customer / Supplier Journal?

- Palladium Accounting Enterprise V10 ٥ . D **ENTERPRISE | V10** 🙀 New 奯 Open | 🛫 Copy 🎉 Delete | 📓 Backup 🦉 Restore 🆓 Restore As | 🛕 VPN Refresh | 😻 📓 Calculator | 🕁 Close Windows | 🕌 Dashboards 🗸 -Palladium Enterprise Reconciliation Account Open Subsidiary Merge Account Ledger Deposit Slips 1 Ink Transfer Q Accounts Receivable Mainten and a **:** venton Contract Real Point Of Sale **.** 23 rofit Cent ACUO 🤭 SMS Fixed Assets PLEOO ACCOD1 ING001 HET001 SAICA FFF ... SAG002 - Sage 18/06/19 14/06/19 14/06/19 11/06/19 05/06/19 1000 - ADVANCE F 1002 - ALLIED PAC 1001 - ADVANCE F #1P001 - #1 Prop Palladium Helpdesk RECOO ABAOO 5 Online Doo 51058 9-000104453 MINT002 - M b Eed Labeed 05/06/19 CASH# - CASH VENDOR Staff w NET SOI Ser
- 1. In the General Ledger module click on Journal Entry.

2. Click on the down arrow under Module. Select AR or AP depending on whether you would like to process Accounts Receivable or Accounts Payable.

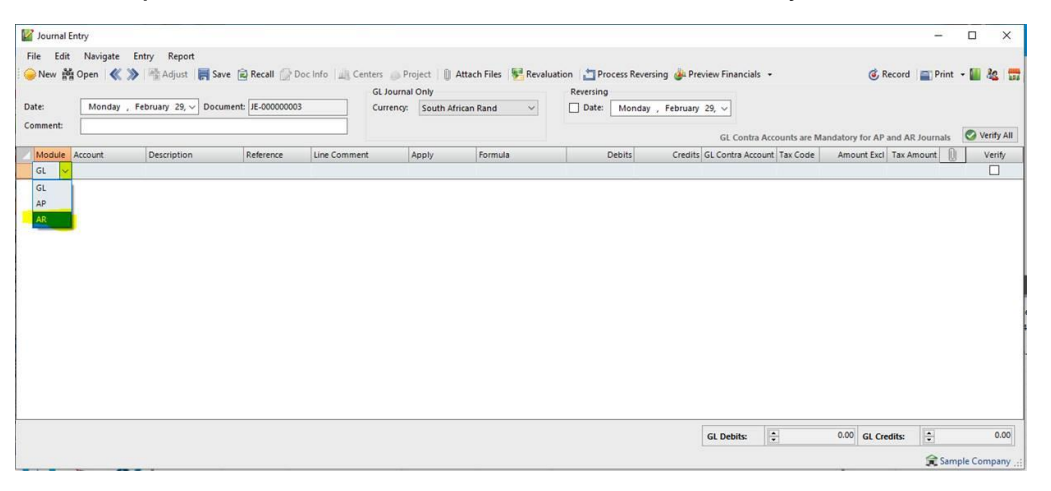

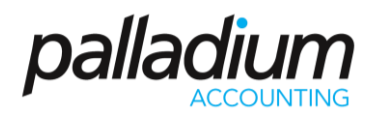

3. Double click the Account field to select your Customer or Vendor.

| Monday, February 29, Vorum       Please Select Customer       Vorum       Vorum                                                                                                    |              |                              |                           | GL Journal Only   |        |          |         |         | Reversing |        |       |           |        |        |               |             |      |       |         |
|----------------------------------------------------------------------------------------------------|--------------|------------------------------|---------------------------|-------------------|--------|----------|---------|---------|-----------|--------|-------|-----------|--------|--------|---------------|-------------|------|-------|---------|
| omment:         Number         Name         Other         Balance         Doc Search         methadatory for AP and AR journal.         Image: Normal and Ar journal.         Methadatory for AP and AR journal.         Image: Normal and Ar journal.         Methadatory for AP and AR journal.         Image: Normal and Ar journal.         Methadatory for AP and AR journal.         Image: Normal and Ar journal.         Image: Normal and Ar journal.         Image: Normal and journal.         Image: Normal and journan                                                                                                    | e: 🛛 🕅       | 1onday , February 29, ∨ Docu | me Please Select Customer |                   |        |          |         |         |           |        |       |           | ×      |        |               |             |      |       |         |
| Module       Account       Description       Number       Name       City       Phone       Field1       Field2       Field4       Field4                                                                                                    | iment:       |                              | 🔆 🧼 New 🛛 Search:         | 60 &              | All O  | rders Ba | lances  | Doc Sea | ch        |        |       |           |        | re Man | datory for AF | and AR Jour | nals | 📀 Ver | ify All |
| AR <ul> <li>TST001</li> <li>Ashburton Rein Perth</li> <li>618 9</li> <li>R 139.08</li> <li>R 139.08</li> <li>R 139.08</li> <li>R 157003</li> <li>Bayswater Insts. Iordon</li> <li>D0208</li> <li>R 157004</li> <li>Belvedere Nutrs. Iordon</li> <li>D0208</li> <li>R 190.08</li> <li>R 47994</li> <li>R 1000</li> <li>R 157004</li> <li>R 157005</li> <li>Brown, Jerome B. Johan</li> <li>D14</li> <li>R 0.00</li> <li>R 157007</li> <li>Construction C</li> <li>Carrendidy, Pet</li> <li>G 55.55</li> <li>R 0.00</li> <li>R 0.00</li> <li>R 157007</li> <li>Construction C</li> <li>Carrendidy, Pet</li> <li>G 55.55</li> <li>R 0.00</li> <li>R 0.00</li> <li>R 157007</li> <li>Construction C</li> <li>Carrendidy, Pet</li> <li>G 513 7</li> <li>R 0.00</li> <li>R 0.00</li></ul>                                                                                                    | Iodule Accou | unt Description              | Number                    | Name              | City   | Phone    | Field 1 | Field2  | Field3    | Field4 | Fie + | Du        | ie     | de     | Amount Exc    | Tax Amoun   | D    | Ve    | rify    |
| IFST002       Adkew Shoppin       852 2       R 139.08       8         IFST003       Baywater Inst Brest       33 29       R -47994       8         IFST004       Belvedere Nurs       andon       0200       R -47994       8         IFST005       Brown, Jerome B. Johan       0114       R 0.00       8         IFST006       Cavendsh, Pet       65.55       R 0.00       8         IFST007       Construction C       613 7       R 0.00       8         IFST009       Derby City Cou       Brown Jarome B. Johan       R 0.00       8         IFST009       Derby City Cou       Berby 1       R 0.00       8         IFST010       Fogarty Motors       Shepp       (3) 5       R 0.00       8         IFST011       Garry College       Sydney (02) 4       R 0.00       8         IFST012       Gig's Pasta & P Paris       0143       R 0.00       8         IFST012       Gig's Pasta & P Paris       0143       >>>       OK       Cancel                                                                                                    | R            |                              | , TST001                  | Ashburton Rein    | Perth  | 6189     |         |         |           |        |       | R 1545.8  | 4 🤱    |        |               |             |      | . [   | 5       |
| TST003       Bayswater Inst Brest       33 2 9       Image: State inst Reverse inst Reverse inst R                                                                                                    |              |                              | TST002                    | Askew Shoppin     |        | 852 2    |         |         |           |        |       | R 139.0   | 8 🤱    |        |               |             |      |       |         |
| TST004       Belvedere Nurs London       0208       R       R       0.00       &         TST005       Brown, Jerome B. Johan       0114       R       R       0.00       &         TST006       Cavendsh, Pet       65.55       R       R       R       0.00       &         TST007       Construction C. Canbe       65.55       R       R       R       0.00       &         TST008       DAB Collsion Ltd       Durban       2731       R       R       R       0.00       &         TST009       Derby City Cou       Derby       0132       R       R       R       0.00       &         TST010       Fogarty Motors       Stepp       (035       R       R       R       0.00       &         TST011       Garry College       Sydpe       (024       R       R       0.00       &         TST012       Gigi's Pasta & P Paris       0149       S       N       NOV       &                                                                                                    |              |                              | TST003                    | Bayswater Inst    | Brest  | 33 2 9   |         |         |           |        |       | R -47994. | 🤱      |        |               |             |      |       |         |
| TST005       Brown, Jerome B. Johan       011 4       R 0.00       &         TST006       Cavendish, Pet       65.55       R 0.00       &         TST007       Construction C       Carbo       R 0.00       &         TST008       DAB Collision Ltd       Durban       27 31       R 0.00       &         TST009       Derby City Cou Derby       0132       R 0.00       &         TST010       Fogarty Motors       Shepp       03 5       R 0.00       &         TST011       Garry College       Sydney       02 4       R 0.00       &         TST012       Gigf's Pasta & P Paris       014 8       R 0.00       &             R 0.00       &              R 0.00       &                                                                                                    |              |                              | TST004                    | Belvedere Nurs    | London | 0208     |         |         |           |        |       | R 0.0     | 0 🤱    |        |               |             |      |       |         |
| TST006       Cavendsh, Pet       65.55       R.0.00       &         TST007       Construction C       Cahbe       613.7       R.0.00       &         TST008       DA6 Collision Life       2731       R.0.00       &         TST009       Derby City Cou       Derby       0132       R.0.00       &         TST010       Fogarty Motors       Shepp       033 5       R.0.00       &         TST011       Garry College       Sydney       02.4       R.0.00       &         TST012       Gig's Pasta & P Paris       01.48       R.0.00       &            R.0.00       &              R.0.00       &             R.0.00       &              R.0.00       &                                                                                                    |              |                              | TST005                    | Brown, Jerome B.  | Johan  | 011 4    |         |         |           |        |       | R 0.0     | 0 🤱    |        |               |             |      |       |         |
| TST007       Construction C Canbe 61 3 7       R 0.00       R         TST008       DAB Collision Ltd       Durban       27 31       R 0.00       R         TST009       Derby City Cou       Derby 01332       R 0.00       R         TST010       Fogarty Motors       Shepp       03 5       R 0.00       R         TST011       Garry College       Sydney       002 4       R 0.00       R         TST012       Gigi's Pasta & P       Paris       0 148       R 0.00       R              R 0.00       R              R 0.00       R          Sydney       002 4         R 0.00       R          Sigi's Pasta & P       Paris       0 148          R 0.00       R                                                                                                    |              |                              | TST006                    | Cavendish, Pet    |        | 65.55    |         |         |           |        |       | R 0.0     | 0 🤱    |        |               |             |      |       |         |
| TST008       DAB Collaion Ltd       Durban       27 31       R 0.00       27         TST009       Derby Chy Cou Derby       01332       R 0.00       26         TST010       Fogarty Motors       Shepu       R 0.00       26         TST011       Garry College       Sydney       012 4       R 0.00       26         TST012       Gig's Pasta & P Paris       014 8       R 0.00       26         C       Page       1                                                                                                    |              |                              | TST007                    | Construction C    | Canbe  | . 6137   |         |         |           |        |       | R 0.0     | 0 🤱    |        |               |             |      |       |         |
| TST009       Derby City Cou Derby       01332       R 0.00       R         TST010       Fogarty Motors       Shepp       (03) 5       R 0.00       R         TST011       Garry College       Sydney       (02) 4       R 0.00       R         TST012       Gigi's Pasta & P       Paris       R 0.00       R         <                                                                                                    |              |                              | TST008                    | DAB Collision Ltd | Durban | 27 31    |         |         |           |        |       | R 0.0     | 0 🤱    |        |               |             |      |       |         |
| TST010       Fogarty Motors       Shepp       (03) 5       R 0.00       2         TST011       Garry College       Sydney       (02) 4       R 0.00       2         TST012       Gig's Pasta & P Paris       01 48       R 0.00       2         <                                                                                                    |              |                              | TST009                    | Derby City Cou    | Derby  | 01332    |         |         |           |        |       | R 0.0     | 0 🤱    |        |               |             |      |       |         |
| TST011     Garry College     Sydney     (02) 4     R 0.00     R       TST012     Gig's Pasta & P Paris     01 48     R 0.00     R                                                                                                    |              |                              | TST010                    | Fogarty Motors    | Shepp  | . (03) 5 |         |         |           |        |       | R 0.0     | 0 🧟    |        |               |             |      |       |         |
| TST012         Gig/s Pasta & P Paris         01 48         R 0.00         Image: Control of a control of a c |              |                              | TST011                    | Garry College     | Sydney | (02) 4   |         |         |           |        |       | R 0.0     | 0 🧕    |        |               |             |      |       |         |
| << < Page 1 ÷ of 3 > >> OK Cancel                                                                                                    |              |                              | TST012                    | Gigi's Pasta & P  | Paris  | 01 48    |         |         |           |        |       | R 0.0     | 0 🧕    |        |               |             |      |       |         |
| << < Page 1 + of 3 > >> OK Cancel                                                                                                    |              |                              |                           | · _               |        |          |         | 1       |           |        |       |           |        |        |               |             |      |       |         |
|                                                                                                    |              |                              |                           | <                 | < <    | Page     | 1 🜲     | of 3    | >         | >>     |       | OK        | Cancel |        |               |             |      |       |         |
|                                                                                                    |              |                              |                           |                   |        | _        |         |         |           |        |       |           |        |        |               |             |      |       |         |

- 4. Next add enter your Debit or credit values.
- 5. Select your Contra Account. The Contra Account is the account that you want to credit (if you are debiting your customer) or the account want to debit (if you are crediting your customer).

| 📝 Journa | I Entry    |                           |                  |                |                    |                         |                       |                             |                     | _             |          | ×    |
|----------|------------|---------------------------|------------------|----------------|--------------------|-------------------------|-----------------------|-----------------------------|---------------------|---------------|----------|------|
| File Ec  | lit Naviga | e Entry Report            |                  |                |                    | _                       |                       |                             |                     |               |          |      |
| ; 🤤 New  | 🎽 Open 🛛   | 🗶 ≫ 🖓 Adjust 🛛 拱 Save     | 🔁 Recall 💮 Do    | c Info denters | s 👝 Project 🛛 🕕 /  | Attach Files 🛛 🕦 Revalu | Jation Process Revers | sing 👑 Preview Financials 👻 | <li>Reco</li>       | ord Trint     | - 🔛 🝇    |      |
| Date:    | Mond       | y, February 29, V Documer | nt: JE-000000003 | Cu             | urrency: South Afr | rican Rand 🛛 🗸          | Date: Monday          | , February 29, V            |                     |               |          |      |
| Comment  |            |                           |                  |                |                    |                         |                       |                             |                     |               | Narify   | All  |
| Modul    | Account    | Description               | Reference        | Line Comment   | Apply              | Formula                 | Debits                | Credits GL Contra Account   | Code Amount Excl Ta | a An Journais | Verif    | fv 1 |
| AR       | TST001     | Ashburton Reinforcing     | JE-00000003      |                | 1.66.9             |                         | 1 000.00              | 0.00                        |                     |               |          | -    |
| AR       |            |                           |                  |                |                    |                         |                       | ······                      |                     |               |          |      |
|          |            |                           |                  |                |                    |                         |                       |                             | 000 000 000         |               |          |      |
|          |            |                           |                  |                |                    |                         |                       | GL Debits:                  | 0.00 GL Credit      | s:            | 0.       | 00   |
|          |            |                           |                  |                |                    |                         |                       |                             |                     | 🈭 Samp        | le Compa | ny:  |

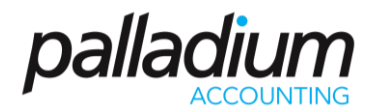

6. Select your Tax Code.

| 6 | lournal    | ntn/             |                        |              |               |            |               |                          |                      |              |                 |         |           |                | _            | - г      |            |
|---|------------|------------------|------------------------|--------------|---------------|------------|---------------|--------------------------|----------------------|--------------|-----------------|---------|-----------|----------------|--------------|----------|------------|
|   | , souther  |                  |                        |              |               |            |               |                          |                      |              |                 |         |           |                |              |          | 1 1        |
|   | rile Edit  | Navigate         | Entry Report           | <u>.</u>     |               |            |               |                          |                      |              |                 |         |           |                |              |          |            |
|   | New ₽      | Open 🔍 🔍         | Nave 🕞 Adjust          | Recall 2 Do  | c Info   🛄 Ce | enters 💮 F | roject   [] / | Attach Files   🏪 Revalua | ition 📋 Process Reve | rsing 🐠 Pre  | view Financials | •       |           | <del>ا</del> ک | ecord 📄 P    | rint 🕶 🛛 | 📕 🥸 🗖      |
|   |            |                  |                        | . [          |               | GL Journ   | al Only       |                          | Reversing            |              |                 |         |           |                |              |          |            |
| 1 | ate:       | Monday ,         | February 29, V Documer | IE-00000003  |               | Currency   | South Afr     | rican Rand 🛛 🗸           | Date: Monday         | / , February | 29, ~           |         |           |                |              |          |            |
| ( | omment:    |                  |                        |              |               |            |               |                          |                      |              | GL Contra       | Account | are Manda | tory for AP    | and AR Journ | als 【    | Verify All |
|   | Module     | Account          | Description            | Reference    | Line Commer   | nt         | Apply         | Formula                  | Debits               | Credits      | GL Contra Acco  | unt Tax | Code A    | mount Excl     | Tax Amount   | 0        | Verify     |
|   | AR         | TST001           | Ashburton Reinforcing  | JE-000000003 |               |            |               |                          | 1 000.00             | 0.00         | 5440-0000       | 04      |           | 1 000.00       | 0.00         |          |            |
|   | AR         |                  |                        |              |               |            |               |                          |                      |              |                 |         |           |                |              |          |            |
|   |            |                  |                        |              |               |            |               |                          |                      |              |                 | 1       |           |                |              |          |            |
| ( | L Contra A | ccount Descripti | ion: Consumables       |              |               |            |               |                          |                      |              | GL Debits:      | •       | C         | .00 GL Cre     | edits:       |          | 0.00       |
|   |            |                  |                        |              |               |            |               |                          |                      |              |                 |         |           |                | 余            | Sample   | Company ,  |

7. Press Record.

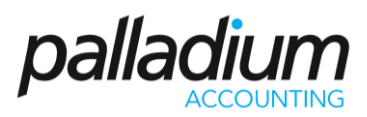

#### Q10 I can't change the settings on Point of Sale, it is greyed out.

| ompany General Payables Rec                                                                                                    | eivables Inventory & Services Warehouse Manufactur                                                                                                    | ring Deposit Slips SMS POS POS - Barcode Form Numbers Ema                                                                                                    |
|----------------------------------------------------------------------------------------------------|----------------------------------------------------------------------------------------------------|----------------------------------------------------------------------------------------------------|
|                                                                                                    | POS Price Change Options     No Changes Allowed     Require POS Manager Override     Require Admin Override     Use Irem Definition     Use POS Pricelist     Pricelist:     Customer Processing     Cash Sales     Customer's Account | Offline Processing Activate ERP Integration Accounts Receivable POS Settings ERP System: URL / IP Address: ERP Account No: ERP Password: Only allow Processing within • • • hours from last sync, for |
| Allow Gift / Coupon     Allow Account  Discontinued Coins (Rounding)  Round Sales to:                                                | <ul> <li>Mixed Mode</li> <li>Customer: TST025</li> <li>Sales Discount item Must be Setup</li> </ul>                                                                                                    | account tenders. Last Updated : General Enable User Defined Fields                                                                                                    |
| Reference Number<br>S Allow Warning<br>Blank Authorization Reason Code<br>Allow Warning<br>Blank Credit Note Reason<br>Allow Warning | Block     Enable Warning at:       Cash:     10.00 +       Block     Require Drop at:       Cash:     20.00 +                                                                                                    | Enable Related Items Returns Require Invoice Invoke Touchscreen Keyboard                                                                                                    |

The most likely reason for this issue is that there is a Cash Drawer that is opened or assigned to a user.

To resolve this problem, make sure that you close all the drawers.

1. Go to Point of Sale and double click on Cash Drawers

| POS Cash Drawers   |               |               |              |                |                  | - 🗆            | ×   |
|--------------------|---------------|---------------|--------------|----------------|------------------|----------------|-----|
| 🔆 🥪 New 🦯 Edit 🛛 🗙 | Delete 🛛 🚟 As | ssign 📇 Assig | n 🛛 📴 Cash O | ut 🛅 Close Dra | awer 🛛 🜀 Refresh |                | 000 |
|                    | Status        | Session       | User         | Terminal       | Cash Balance     | Total Sales    |     |
| Cash Drawer 1      | In Use        | 29 Feb 2016   | Fred         | FRED-PC        | R 0.00           | R 0.00         |     |
|                    |               |               |              |                |                  |                |     |
|                    |               |               |              |                |                  |                |     |
|                    |               |               |              |                |                  |                |     |
|                    |               |               |              |                |                  |                |     |
|                    |               |               |              |                |                  |                |     |
|                    |               |               |              |                |                  |                |     |
|                    |               |               |              |                |                  |                |     |
|                    |               |               |              |                |                  |                |     |
|                    |               |               |              |                |                  |                |     |
|                    |               |               |              |                |                  |                |     |
|                    |               |               |              |                | fi li            | 🖥 Sample Compa | ny: |

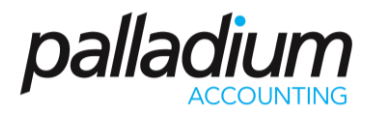

- 2. Select the Cash Drawer that is open and click on Cash Out.
- 3. Click on Close Drawer.

| POS (   | Cash Drawers | 5            |              |            |                   | -                | - 🗆 🗙          |    |
|---------|--------------|--------------|--------------|------------|-------------------|------------------|----------------|----|
| 🗧 🍚 New | 🖉 Edit 🔰     | 🗲 Delete 🛛 🖺 | Assign 🛅 Ass | ign 🛛 📴 Ca | sh Out 🛅 Close Dr | awer 🛛 🜀 Refresh |                |    |
|         |              | Status       | Session      | User       | Terminal          | Cash Balance     | Total Sales    |    |
| 📇 Cash  | Drawer 1     | Available    |              |            |                   |                  |                |    |
|         |              |              |              |            |                   |                  |                |    |
|         |              |              |              |            |                   |                  |                |    |
|         |              |              |              |            |                   |                  |                |    |
|         |              |              |              |            |                   |                  |                |    |
|         |              |              |              |            |                   |                  |                |    |
|         |              |              |              |            |                   |                  |                |    |
|         |              |              |              |            |                   |                  |                |    |
|         |              |              |              |            |                   |                  |                |    |
|         |              |              |              |            |                   |                  |                |    |
|         |              |              |              |            |                   |                  |                |    |
|         |              |              |              |            |                   | â                | Sample Company | .: |

4. You will now be able to access the settings for POS in the Control Panel.

| ompany Ge      | neral Payables   | Receivables Inventor             | y & Services   Warehouse   Manufactu | uring Deposit Slips SMS POS POS - Barcode Form Numbers Em  |
|----------------|------------------|----------------------------------|--------------------------------------|------------------------------------------------------------|
| Enable Po      | int of Sale      |                                  |                                      |                                                            |
| POS Process    | ing Options      | POS Price Chan                   | ge Options                           | Offline Processing                                         |
| Allow          | Discounts        | O No Chang                       | ges Allowed                          | Activate ERP Integration                                   |
| Allow          | Refunds          | Require P                        | OS Manager Override                  | Accounts Receivable                                        |
| Allow \        | /oids / Remove   | Require A                        | dmin Override                        |                                                            |
| 🗹 Autom        | atically Print   | Use Item                         | Definition                           | Settings                                                   |
| 🗹 Auto Ir      | nvoke Buyout Cos | t 🗌 Use POS I                    | Pricelist                            | ERP System:                                                |
|                |                  | Pricelist:                       | $\sim$                               | URL / IP Address:                                          |
| POS Paymer     | t Options        | Customer Proce                   | ssing                                | ERP Account No:                                            |
|                | Cheque           | Cash Sales                       |                                      | ERP Password:                                              |
| Allow          | Credit Card      | O Customer                       | s Account                            | Only allow Processing within 0 A hours from last sync. for |
| Allow          | Sift / Coupon    | O Mixed Mo                       | de                                   | account tenders.                                           |
| Allow          | Account          | Customer:                        | TST025                               | Last Updated :                                             |
| Discontinue    | d Coins (Roundin | ig)                              |                                      | General                                                    |
| Round          | Sales to:        | <ul> <li>Sales Discou</li> </ul> | int Item Must be Setup               | Enable User Defined Fields                                 |
| Reference N    | lumber           |                                  | Security (Cash Drops)                | Enable Related Items                                       |
| Allow          | O Warning        |                                  | Enable Warning at:                   | Returns Require Invoice                                    |
| Disusia Acatho | intin Dana (     |                                  | Cash: 10.00 🚖                        | Invoke Touchscreen Keyboard                                |
|                | Warping          | Block                            | Require Drop at:                     |                                                            |
| C ANOW         | U maning         | O DIOCK                          | Cash: 20.00 -                        |                                                            |
| Blank Credit   | Note Reason      |                                  |                                      |                                                            |
| Allow          | O Warning        |                                  |                                      |                                                            |
|                |                  |                                  |                                      |                                                            |

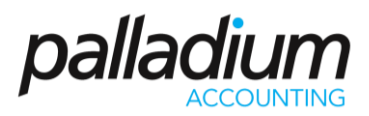

# Q11 I am changing PCs and need to deactivate my current machine's license, how do I do this?

This can be done from within Palladium on the machine that you would like to deactivate.

- 1. Select Help.
- 2. Go to the Deactivate Software icon and then select Ok.

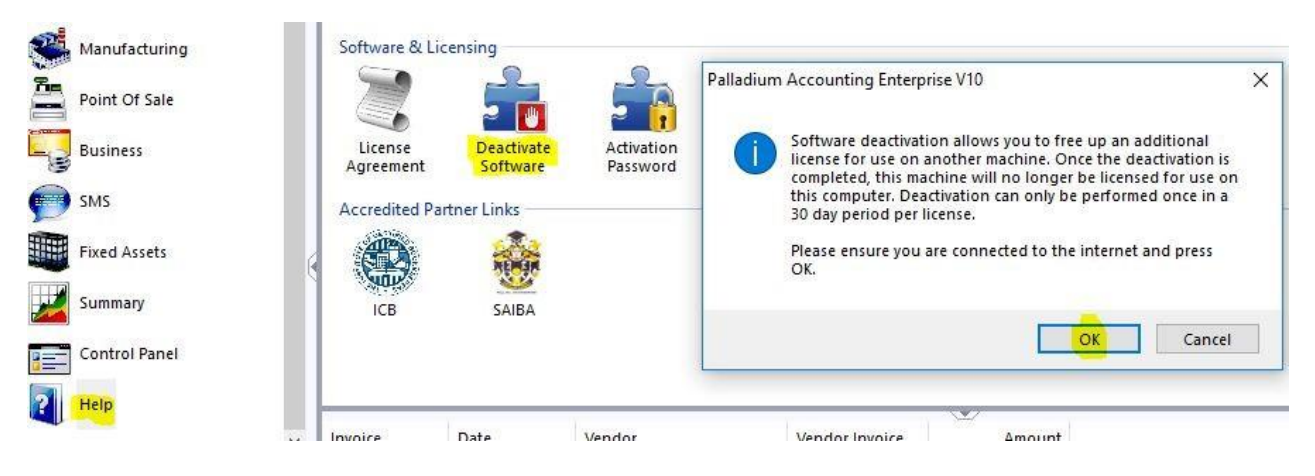

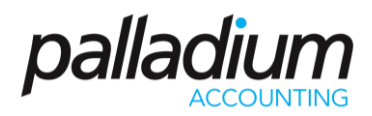

#### Q12 How do I create an Account Set for a Service Item?

- 1. Go to the General Ledger module
- 2. Click on Account Sets
- 3. Click New.

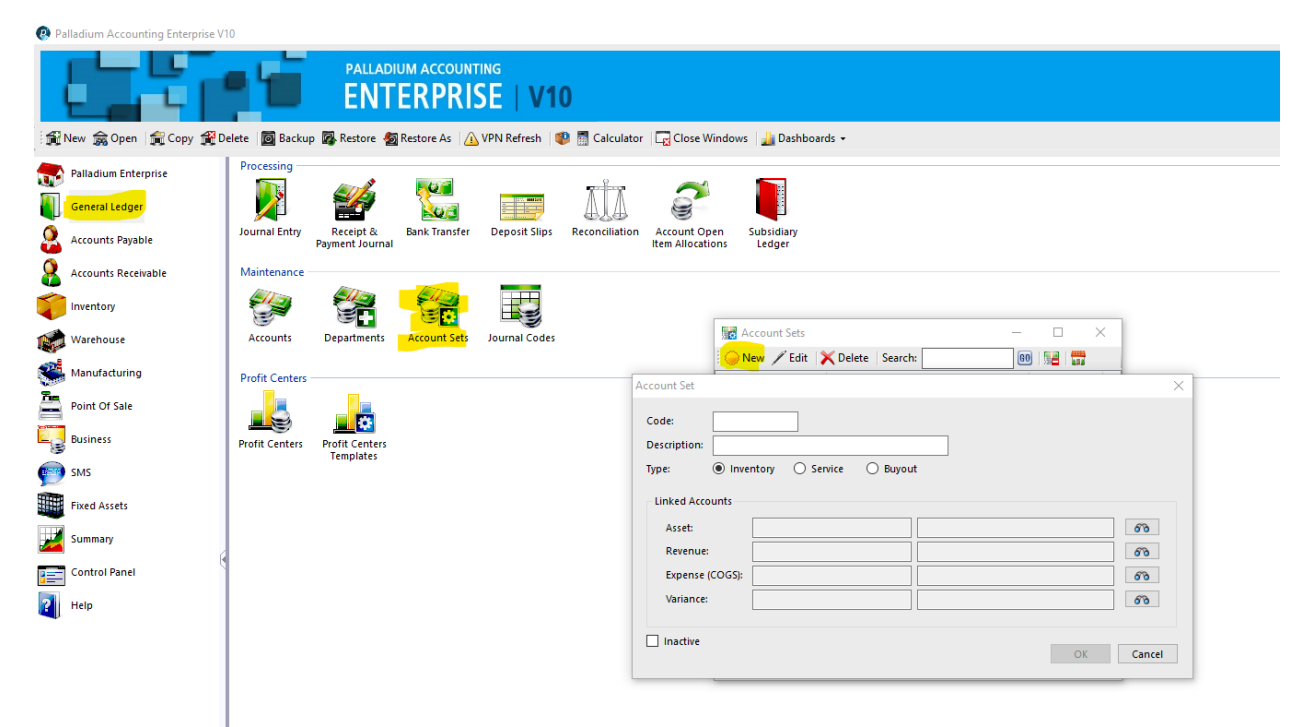

- 4. Enter your Code and a Description.
- 5. Select Service.

| Account Set                                                 | $\times$   |
|-------------------------------------------------------------|------------|
| Code:<br>Description:<br>Type: O Inventory Service O Buyout |            |
| Linked Accounts       Revenue:       Expense:               | 670<br>670 |
| Inactive                                                    | OK Cancel  |

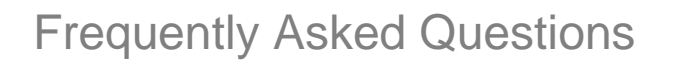

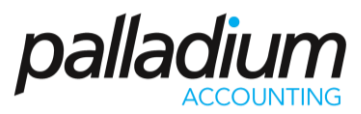

- 6. Add the Revenue and Expense Accounts.
- 7. Click OK.

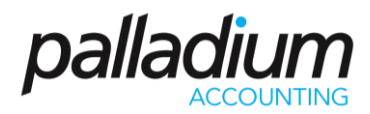

#### Q13 How do I setup Purchase Order Approvals?

To use Purchase Order Approvals, you will need to activate the functionality as well as setup approvers. The following step-by-step process describes how to do this.

- 1. Open the Control Panel.
- 2. Click on Options
- 3. Under Payables Check the Enable Purchase Order Approvals

| Alladium Entergener<br>consult lager<br>consult Payahie<br>exclusion Payahie<br>and Alladium<br>handradumg<br>wee Of Sale<br>bandradumg<br>unites                                                                                                    | Stop<br>Cyphons Sales Inter/VAT Lar<br>Are Tate<br>Cara Cara Cara Archive Data d | Engraphy Options:           IntriContent Payetti, Auto Intelli, Optional Daris, Dariana (2017/AB), Optional Daris, Company, Optional Daris, Optional Daris,                                                    | X Cred Optional Deriving Youther Hanning Convertions ont Tates 306 7903 Molt Second: Framilianders Denat Cred a Statum Cred a Statum Fraministic Downent Fraministic Devices                                                          | odes Country Display<br>Names | R 1 000 000<br>R 800 000<br>R 400 000<br>R 400 000<br>R 0<br>R 0 |
|----------------------------------------------------------------------------------------------------|----------------------------------------------------------------------------------|----------------------------------------------------------------------------------------------------|----------------------------------------------------------------------------------------------------|-------------------------------|------------------------------------------------------------------|
| tenufacturing United States States St | Administration                                                                   |                                                                                                    | Both                                                                                                    |                               | -#. 200 000 -                                                    |
| MS                                                                                                    | Iministrator                                                                     | Block     Block     B      | Elark Department     Allow     Warning     Elack     Porce Payment Approvals     Ore: Payments can only be Created from     porcealls                                                                                                 |                               | al 400 000<br>al 600 000<br>al 600 000<br>Mar May<br>Mar May     |
| ked Assets<br>ummary<br>ontrol Panal<br>telp                                                                                                    | Server Password                                                                  | ○         No         (Noise In this Field Link)         ○         No         (Noise In this Field Link)           • Yindra Account Human         ○ Manual         ○ Sprine Generated         Sprine Contented           • Segment 1         Formal:         © Object Preserve Presso         © Sprine Generated           • Segment 3         Formal:         © Object Presso         © Sprine Generated                                                                                                    | No Poyments can be reade directly      Purchase Order Approach     Inside Austrace Order Approach     Dedaud User Document Limits     Dedaud User Document Limits     Document View Document Limits     Document View Document Limits |                               | Tay Profit                                                       |
| Operang<br>Balance<br>Priceinte<br>Combine<br>Data Carry                                                                                                    | a Ledger Accounts Vendors Ven                                                    | Cost trainers on Nurthers Decements Cost trainers cost trainers Cost trainers cost trainers Cost trainers cost trainers Cost train fail All Society All Society All Society Cost train fail All Society All Society All Society All Society All Society Cost train fail All Society Cost train fail All Society Cost t |                                                                                                    | ary Pricelists<br>Cellists    | TST001 Abercromble Hardware                                      |
| Invoice                                                                                                    | Date Vendor                                                                      |                                                                                                    | OK Cancel                                                                                                    |                               | <u>*</u>                                                         |

4. Enter the default limits and click Ok.

| inputy octional y incontain        | bles Inventory & Services | Warehouse Manufacturin    | g Deposit Slips | SMS POS         | POS - Barcode F        | orm Numbers | Email       |
|------------------------------------|---------------------------|---------------------------|-----------------|-----------------|------------------------|-------------|-------------|
| Settings 1                         | Settings 2                | GRV                       |                 |                 |                        |             |             |
| Aging Periods                      | Reference Nu              | mber Checking             |                 | Create a Return |                        |             |             |
| 30 📮 Days Overdue                  | Disabled                  | 1                         |                 | O From Invoid   | e Document             |             |             |
| 60 🖨 Days Overdue                  | O Warning                 | g on Duplicate (PO / INV) |                 | Returns Ico     | n                      |             |             |
| 90 🔹 Days Overdue                  | O Error on                | Duplicate (PO / INV)      |                 | Both            |                        |             |             |
| Blank Reference Number             | Default Depa              | rtment                    |                 | Blank Departme  | nt                     |             |             |
| ● Allow ○ Warning ○ B              | lock    Vendor            | O User                    |                 | Allow           | O Warning              | Block       |             |
| Document Processing Mode           |                           |                           |                 | Force Payment A | pprovals               |             |             |
| Standard                           | Quick (Invoke Item Se     | earch)                    |                 | (Paym           | ents can only be Crea  | ted from    |             |
| Yes (Park on Qty)                  | O Yes (Park on            | Qty)                      |                 | O tes Appro     | ovals)                 |             |             |
| O No (Wrap to the Next Line)       | ) O No (Wrap to           | the Next Line)            |                 | No (Paym        | ients can be made dire | ectly)      |             |
| Vendor Account Number Coding Cor   | wention                   |                           |                 | Purchase Order  | Approvals              |             |             |
| 🖲 Free-Format 🔿 Manual 🔿           | System Generated          |                           |                 | Enable Pur      | chase Order Approvals  |             |             |
| Segment 1 Format: Alpha            | Character P               | aces: 0 🌲                 | (               | Default Use     | er Document Limits:    | 0.00        |             |
| Formant 2 Formation 11-1-1         | Character D               | 0                         |                 |                 | nthh: Vender Limiter   | 0.00        | a           |
| segment 2 Pormat: Alpha            |                           | aces:                     |                 | M Delault Mo    | nthiy vendor timits:   | 0.00        | <u>ار</u> ۹ |
| Cost Variance on Purchase Documen  | ts                        |                           |                 |                 |                        |             |             |
| Activate Purchase Cost Variance    |                           |                           |                 |                 |                        |             |             |
| Warn on Purchases over             | 0.00 🔹 % on Last Purchas  | e Invoice Cost            |                 |                 |                        |             |             |
|                                    | Create from B             | ulk Reorder Form          |                 |                 |                        |             |             |
| Blank Authorization Reason Codes - |                           |                           |                 |                 |                        |             |             |

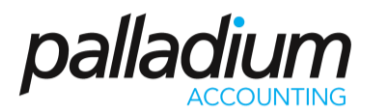

- 5. To set up Approvers go to Accounts Payable.
- 6. Click on Purchase Order Approver Setup.

| Palladium Accounting Enterpris                                                                                                    | e V10                                                                                            |                         |                          |                                                                                                    |                                         |                          |                |        |          |           |              |  |                                                                             | - 5                                                                                                    | ×                                 |
|----------------------------------------------------------------------------------------------------|--------------------------------------------------------------------------------------------------|-------------------------|--------------------------|----------------------------------------------------------------------------------------------------|-----------------------------------------|--------------------------|----------------|--------|----------|-----------|--------------|--|-----------------------------------------------------------------------------|----------------------------------------------------------------------------------------------------|-----------------------------------|
|                                                                                                    | - 1                                                                                              | PALL<br>EN              | ADIUM ACCOUNTING         | V10                                                                                                    |                                         |                          |                |        |          |           |              |  |                                                                             | P                                                                                                    |                                   |
| 🙀 New 🏫 Open 😭 Copy 😭                                                                                                    | Delete 🛛 🔯 Ba                                                                                    | ckup 🎇 Restore          | 🗑 Restore As 🛛 🙆 VPN R   | Refresh 🛛 😻 🚮 Ca                                                                                                    | Iculator Close \                        | Vindows 🛛 🏄 Das          | shboards +     |        |          |           |              |  |                                                                             | 🗔 Re                                                                                                    | eset Panels                       |
| Pollodum Enterprise         Image: Constant Ledger         Image: Constant Ledger< | Processing —<br>Accounts<br>Encounts<br>Each Standing<br>Print Batches<br>Maintenance<br>Vendors | Parthase<br>Revolutions | Recency (SR) Purchase    | Crede To Crede To Cre | And And And And And And And And And And | Requiring a construction | For Averagence | Resurs | Payments | Papereals | Tax Payments |  | R11<br>R1<br>R1<br>R1<br>R1<br>R1<br>R1<br>R1<br>R1<br>R1<br>R1<br>R1<br>R1 | loo coo<br>do coo<br>d | May<br>Of Sales<br>est<br>2079-24 |
|                                                                                                    | Payables Menu                                                                                    | Payables Rep            | orts Vendor Transactions | Payments Due                                                                                                    | Dashboard                               |                          |                |        |          |           |              |  |                                                                             |                                                                                                    |                                   |
|                                                                                                    | Invoice                                                                                          | Date                    | Vendor                   | Vendor Invoice                                                                                                    | Amount                                  |                          |                | ¥/     |          |           |              |  |                                                                             |                                                                                                    |                                   |
| Support                                                                                                    |                                                                                                  |                         |                          |                                                                                                    |                                         |                          |                |        |          |           |              |  |                                                                             |                                                                                                    |                                   |
| Palladium Website                                                                                                    |                                                                                                  |                         |                          |                                                                                                    |                                         |                          |                |        |          |           |              |  |                                                                             |                                                                                                    |                                   |
| Palladium Helpdesk                                                                                                    |                                                                                                  |                         |                          |                                                                                                    |                                         |                          |                |        |          |           |              |  |                                                                             |                                                                                                    |                                   |
| Online Documentation                                                                                                    |                                                                                                  |                         |                          |                                                                                                    |                                         |                          |                |        |          |           |              |  |                                                                             |                                                                                                    |                                   |
| SQL Server 2022 .NET                                                                                                    | Purchases                                                                                        | Orders Requisi          | itions Payments Sales    | Orders Quote:                                                                                                    | Receipts                                |                          |                |        |          |           |              |  | <<br>Vendors                                                                | Customers Invento                                                                                                    | ><br>>ry                          |
| Elicensed: Palladium Software (I                                                                                                    | Pty) Ltd 🎎 User:                                                                                 | Administrator           | Server: .\SQL2017        |                                                                                                    |                                         |                          |                |        |          |           |              |  | C Sample                                                                    | Enterprise 😭 Sample C                                                                                                    | ompany                            |

- 7. Click New.
- 8. Select a User and add in the Document Limit and the preferred Notification Method.

| Approver Notification Document Lin                                                                                                    |          | Vendor Limits            | Notifi    | cation Method |         |
|----------------------------------------------------------------------------------------------------|----------|--------------------------|-----------|---------------|---------|
| New Purchase Order Approver          Available Approvers:       User1         Document Limit(R):       1 000 000.00 ÷         Notification Methods:       EMAIL         OK       Cancel | Approver | Notification             |           | Docum         | ent Lin |
| New Purchase Order Approver          Available Approvers:       User1         Document Limit(R):       1 000 000.00         Notification Methods:       EMAIL         OK       Cancel   |          |                          |           |               |         |
| Available Approvers: Userl<br>Document Limit(R): 1 000 000.00 ÷<br>Notification Method: EMAIL<br>OK Cancel                                                                              | New Pu   | irchase Order Approver   |           |               |         |
| Document Limit(R): 1 000 000.00 -<br>Notification Method: EMAIL ~<br>OK Cancel                                                                                                    | Av       | ailable Approvers: User1 | ~         |               |         |
| Notification Method: EMAIL  OK Cancel                                                                                                    | De       | cument Limit(R): 1 0     | 00 000.00 |               |         |
| OK Cancel                                                                                                    | No       | tification Method: EMAIL | ~         | ·             |         |
|                                                                                                    |          |                          | OK Cance  | 1             |         |
|                                                                                                    |          |                          |           |               |         |
|                                                                                                    |          |                          |           |               |         |
|                                                                                                    |          |                          |           |               |         |

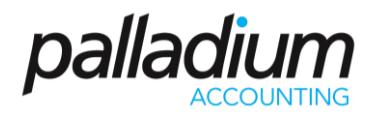

| 😭 Open 🛛 😭 Copy 😤 Delete 🗌                                                                                                    | 🖀 Backup 🗱 Restore 🐇                                                                                                    | estore As 🛛 🙆 VPN                                                                                                    | i Refresh  🤨                              | Calculator                                                                                                    | Close Windows                                                                                                   | 🔒 Dashboards 🔹                                     |                                                                                                    |                                                                                                    |                                                                                                    |                                                                                                    |                                                                          |                                                                                                    |                |                                                                                                    |                                                                                                    | set P |
|----------------------------------------------------------------------------------------------------|----------------------------------------------------------------------------------------------------|----------------------------------------------------------------------------------------------------|-------------------------------------------|----------------------------------------------------------------------------------------------------|----------------------------------------------------------------------------------------------------|----------------------------------------------------|----------------------------------------------------------------------------------------------------|----------------------------------------------------------------------------------------------------|----------------------------------------------------------------------------------------------------|----------------------------------------------------------------------------------------------------|--------------------------------------------------------------------------|----------------------------------------------------------------------------------------------------|----------------|----------------------------------------------------------------------------------------------------|----------------------------------------------------------------------------------------------------|-------|
| dium Enterprise Process                                                                                                    | ng<br>Lammad                                                                                                    | -                                                                                                    |                                           | -                                                                                                    |                                                                                                    | 6                                                  |                                                                                                    | _                                                                                                    |                                                                                                    |                                                                                                    |                                                                          |                                                                                                    |                | 8.1.000.000                                                                                                    |                                                                                                    |       |
| ni Ledger 🛛 🎽                                                                                                    | . 📖 .                                                                                                    | S ? 🗎                                                                                                    | * 1                                       |                                                                                                    | <b>1</b>                                                                                                    |                                                    | F                                                                                                    |                                                                                                    | 100                                                                                                    |                                                                                                    |                                                                          |                                                                                                    |                | R 500 00                                                                                                    | 1                                                                                                    |       |
| ints Payable Accounts                                                                                                    | ts Purchase Rec                                                                                                    | ning (GRV) Purchas                                                                                                    | ne Orders Cre                             | ate PO from A<br>Reorder Pard                                                                                                    | Approve Requisit                                                                                                | ons & Bulk Reque                                   | t Returns Payment                                                                                                    | s Payment<br>Approval                                                                                                    | Tax Payment                                                                                                    | ts .                                                                                                    |                                                                          |                                                                                                    |                | R 600 00                                                                                                    | -                                                                                                    |       |
| ants Receivable Batch Se                                                                                                    | nding                                                                                                    |                                                                                                    |                                           |                                                                                                    |                                                                                                    |                                                    |                                                                                                    |                                                                                                    |                                                                                                    |                                                                                                    |                                                                          |                                                                                                    |                | R 400 00                                                                                                    | -                                                                                                    |       |
| ~                                                                                                    | Purchase Rec                                                                                                    | uisition                                                                                                    |                                           |                                                                                                    |                                                                                                    |                                                    |                                                                                                    |                                                                                                    |                                                                                                    |                                                                                                    | -                                                                        |                                                                                                    |                | R 200 00                                                                                                    | -                                                                                                    |       |
| un 🔰                                                                                                    | File Edit V                                                                                                    | ew Navigate I                                                                                                    | Purchases F                               | Report                                                                                                    |                                                                                                    |                                                    |                                                                                                    |                                                                                                    |                                                                                                    |                                                                                                    |                                                                          |                                                                                                    |                | R 1                                                                                                    | 3                                                                                                    |       |
| house Print Bat                                                                                                    | thes 🔛 💛 New 👰 Op                                                                                                    | an   🕊 ≫   18 A                                                                                                    | idjust [/]Cep                             | y SO 📗 😥 👔                                                                                                    | R @ Project    AB                                                                                               | tach Files IELines                                 | G Change Vendor                                                                                                    |                                                                                                    |                                                                                                    | 🖲 Rec                                                                                                    | ord Print                                                                | 1 4 1                                                                                                    |                | -R 400-000                                                                                                    | 1                                                                                                    |       |
| facturing Minister                                                                                                    | Vendon                                                                                                    |                                                                                                    |                                           | Ship To:                                                                                                    |                                                                                                    | PURCHASE                                           | REQUISITION                                                                                                    |                                                                                                    | Dec                                                                                                    | Number F                                                                                                    | 0-00000002                                                               | 1 -                                                                                                    |                | 0.000.000                                                                                                    | 1 /                                                                                                    |       |
| Property of                                                                                                    |                                                                                                    |                                                                                                    |                                           |                                                                                                    |                                                                                                    |                                                    |                                                                                                    |                                                                                                    |                                                                                                    |                                                                                                    | Mandan Falsa                                                             |                                                                                                    |                | -1.000.000                                                                                                    |                                                                                                    |       |
| Of Sale                                                                                                    | TST001                                                                                                    |                                                                                                    | 6                                         | << Default >>                                                                                                    |                                                                                                    | ~                                                  | Outstanding Invoice:                                                                                                    | R 13                                                                                                    | 1/00 UW                                                                                                    |                                                                                                    | Manday Mar                                                               | uery 29, 2011 -                                                                                           |                | -R 800 000                                                                                                    | -/                                                                                                    |       |
| CF Sale                                                                                                    | Abercrombie H<br>65 Arrow Stree                                                                                                    | ardwäre                                                                                                    |                                           | << Default >><br>Sample Company<br>121 Lake View Ro                                                                                                    | y<br>oad                                                                                                    | ~                                                  | Outstanding Invoices:<br>Open Ordens:<br>Open Requisitions                                                                                                    | R 13<br>R 463 895<br>R 169 955                                                                                                    | 1.66 Dan<br>1.64 Req<br>1.76 Ref                                                                                                    | wired:                                                                                                    | Monday , Mar                                                             | uary 29, 2011 -<br>ch 7, 2011 -                                                                           |                | -R 800 000                                                                                                    |                                                                                                    |       |
| of Sale                                                                                                    | Abercrombie H<br>65 Arrow Stree<br>London SW11<br>UK                                                                                                    | andware<br>ITT                                                                                                    |                                           | << Default >><br>Sample Company<br>121 Lake View &<br>Johannesburg G<br>South Africa                                                                                                    | y<br>oad<br>Hubbard Streets<br>Sauteng 1201                                                                     | ~                                                  | Open Orders:<br>Open Requisitions:<br>Credit Used:                                                                                                    | R 13<br>R 463 895<br>R 169 955<br>R 463 901                                                                                                    | 1.64 Req<br>1.64 Req<br>1.76 Refi<br>1.32 Add                                                                                                    | uired:<br>trence #:<br>itional info:                                                                               | Monday , Mar                                                             | vany 29, 2011 ∨<br>vh 7, 2011 ∨                                                                           |                | -R 800-000                                                                                                    | Mar -                                                                                                    |       |
| Of Sale                                                                                                    | Abertrombie H<br>65 Arrow Stree<br>to UK                                                                                                    | andmare<br>ITT                                                                                                    |                                           | << Default >><br>Sample Company<br>121 Lake View Ro<br>Cmr Lake View &<br>Johannesburg G<br>South Africa                                                                                                    | y<br>ood<br>Hubbard Streets<br>Sauleng 1201                                                                     | v                                                  | Outstanding Invoices<br>Open Ordens<br>Open Requisitions<br>Credit Used                                                                                                    | R 13<br>R 463 895<br>R 169 955<br>R 463 909<br>& Bookmark                                                                                                    | 1.64 Reg<br>1.64 Reg<br>1.76 Ref<br>1.32 Add                                                                                                    | uired:<br>trence #:<br>itional info:                                                                               | Monday , Mar                                                             | uary 29, 2011 ↓<br>ch 7, 2011 ↓                                                                           |                | -R 500-000<br>-R 500-000                                                                                                    | Mar<br>Cost                                                                                                    |       |
| Of Sale<br>Vers<br>Assets                                                                                                    | Abercromble H<br>65 Arrow Stree<br>s London SW11<br>UK                                                                                                    | endware<br>ITT                                                                                                    |                                           | << Default >><br>Sample Company<br>121 Lake View Ro<br>Chr Lake View Ro<br>Johannesburg G<br>South Africa                                                                                                    | y<br>ood<br>Hubbard Streets<br>Sauteng 1201                                                                     | v                                                  | Outstanding Invoices:<br>Open Orders:<br>Open Requisitions:<br>Credit Used:                                                                                                    | R 13<br>R 463 895<br>R 169 955<br>R 463 909                                                                                                    | 1.55 Con<br>1.64 Req<br>1.76 Ref<br>1.32 Add                                                                                                    | uired<br>trence #:<br>Itional info:                                                                                | Monday , Mar                                                             | uany 29, 2011 ↔<br>ch 7, 2011 ↔                                                                           |                | -R 000 000<br>-R 1 000 000                                                                                                    | Mar<br>Cost<br>Hites<br>Profit                                                                                                    |       |
| CP Sale<br>ess Viendo<br>Assets<br>nary                                                                                                    | rs toot<br>Abercrombie H<br>65 Antow Stree<br>London SW11<br>UK                                                                                                    | ardware<br>ITT<br>5 Document i                                                                                                    | Options                                   | << Default >><br>Sample Company<br>121 Lake View Rc<br>Chr Lake View &<br>Johannesburg G<br>South Africa                                                                                                    | y<br>ood<br>Hubbard Streets<br>Sauteng 1201<br>Copied Docum                                                     | ent Reference                                      | Outstanding Invoice:<br>Open Orders:<br>Open Requisitions:<br>Credit Uved                                                                                                    | R 13<br>R 463 895<br>R 169 955<br>R 463 909<br>& Bookmark                                                                                                    | 100 Um<br>104 Req<br>176 Ref<br>132 Add                                                                                                    | wired:<br>trence #1<br>itional info:<br>mport 😰 th                                                                 | mEnquiries                                                               | view Images                                                                                               |                | -R 000 000<br>-R 1000 000<br>-R 1000 000<br>-R 1000 000                                                                                                    | Mar<br>Cost<br>Har<br>Profit                                                                                                    |       |
| OF Sale<br>ess Viends<br>Assets<br>sary<br>of Panel                                                                                                    | rs Document Ren Document Ren Notes Instein                                                                                                    | STT                                                                                                    | Options Description Invertory item        | << Default >><br>Sample Company<br>121 Lake View R<br>Crist Lake View R<br>Crist Lake View R<br>South Africa<br>Document Notes                                                                                                    | y<br>cod<br>Hubbard Streets<br>Eauteng 1201<br>Copied Docume                                                    | ent Reference                                      | Outstanding Invoices:<br>Open Ordens:<br>Open Requisitions:<br>Credit Used                                                                                                    | R 13<br>R 463 895<br>R 169 955<br>R 463 905<br><b># 600 kmark</b><br>Parchase His<br>R 000000                                                                                                    | 100 m Unit<br>104 m Req<br>176 m Refs<br>1.32 m Add<br>100 m h<br>1.32 m Add<br>100 m h<br>100 m h | njered<br>trence #<br>itional info:<br>mport 100 Ita<br>Tax<br>322                                                 | n Enquines of                                                            | View Images<br>Arrount<br>23.00                                                                           | ĻĽ             | -R 000 000<br>-R 1 000 000<br>-R 1 000<br>-R 1 000<br>-R 1 0               | Mar<br>Cott<br>Prote<br>Dies Receivable                                                                                                    |       |
| OF Sale<br>ess Viende<br>Assets<br>nary<br>of Panel 6                                                                                                    | TST001 ABercombie H 65 Arow Stee London SW13 UR Document Ren Nartier Inden                                                                                                    | 5 Document (<br>Location (<br>DEFAULT )                                                                                                    | Options<br>Description<br>invertiory item | << Default >><br>Sample Company<br>121 Lake View R<br>Iohannesburg G<br>South Africa                                                                                                    | y<br>ood<br>Hubband Streets<br>Sauteng 1201<br>Copied Docume                                                    | ent Reference                                      | Outstanding Invoices:<br>Open Ordens<br>Open Requisitions:<br>Credit Used<br>Casy Unit Price<br>1 EA 230                                                                                                    | R 13<br>R 443 895<br>R 169 955<br>R 443 909<br>Control (1)<br>R 443 909<br>Control (1)<br>R 443 909<br>Control (1)<br>R 443 909<br>Control (1)<br>R 443 909<br>Control (1)<br>R 443 909<br>Control (1)<br>R 443 909<br>Control (1)<br>R 443 909<br>Control (1)<br>R 443 909<br>Control (1)<br>Control (1)<br>Control                                                                                                    | 1.64 Dan<br>1.64 Reg<br>1.76 Ref<br>1.32 Add<br>story 2 Rem In<br>Tax Code<br>12                                                                                                    | njered<br>rrence #<br>Bional info:<br>mport (2) Bi<br>Tan<br>322                                                   | n Enquiries and                                                          | view images<br>Amount<br>23.00                                                                            | jL.<br>Tr      | -R 000 000<br>-R 1 000 000<br>-R 1 000<br>-R 1 000<br>-R 1 0               | Mar<br>Cost<br>Heavitz                                                                                                    |       |
| OF Sale<br>ess Uninde<br>Allefs<br>arry<br>Of Panel                                                                                                    | TST001 ABercombie H 65 Arow Stee London SW13 UR Document Ren Naminer Inden                                                                                                    | s Document I<br>Location I<br>DEFAULT I                                                                                                    | Options<br>Description<br>Invertory item  | << Default >><br>Sample Company<br>121 Lake View Rd.<br>Johannesburg G<br>South Africa<br>Document Notes                                                                                                    | y<br>ood<br>Aubband Streets<br>Gapied Docume<br>Copied Docume                                                   | v<br>en Reference                                  | Outstanding Invoice:<br>Open Profes:<br>Orest Used:<br>Cest Used:<br>Development<br>Development<br>Developme | R 13<br>R 443 895<br>R 169 955<br>R 443 900<br>Standard Solar<br>Purchase His<br>Discount St 1<br>Discount St 1<br>0 0.000 0                                                                                                    | 100 - Une<br>104 - Req<br>104 - Req                                                                                   | nport 100 the<br>Tax<br>322                                                                                        | minology , Peter<br>Monday , Man                                         | View Images Arrount 23.00                                                                                 | Te<br>Tr       | -R 500 000<br>-R 500 000<br>-R 1 000 000<br>-R 1 000<br>-R 1 000<br>-R 1 000<br>-R | Mar<br>Mar<br>Frotto<br>Novethy<br>rocebie Hardware                                                                                                    |       |
| Of Sale<br>ess Vendo<br>Altefs<br>any<br>of Panel                                                                                                    | TSTD01 Abarcombia H dS Anow Stee Udden SW1 UK Document Ren Nartier Inden                                                                                                    | Cocument     Cocument     Cocument     Cocument                                                                                                    | Options<br>Description<br>Invertory item  | << Default >><br>Sample Company<br>121 Lake View Rd<br>Johannesburg G<br>South Africa<br>Document Notes                                                                                                    | V<br>ood<br>Hubbard Streets<br>Sauteng 1201<br>Copied Docum                                                     | v<br>mR Reference                                  | Outhdanding Invoices Open Ordens Open RegiotStors: Credit Uses Category Used 1 EA 2200                                                                                                    | R 12<br>R 463 895<br>R 169 955<br>R 463 900<br>Contemporation<br>R 463 900<br>Contemporation<br>R 463 900<br>Contemporation<br>R 463 900<br>Contemporation<br>R 463 900<br>Contemporation<br>R 463 905<br>R 463 905<br>R 463 905<br>R 463 905<br>R 463 905<br>R 463 905<br>R 463 905<br>R 463 905<br>R 463 905<br>R 463 905<br>R 463 905<br>R 463 905<br>R 463 905<br>R 463 905<br>R 463 905<br>R 463 905<br>Contemporation<br>R 463 905<br>Contemporation<br>R 463 905<br>Contemporat | 100 Une<br>104 Req<br>104 Req<br>105 Ref<br>105                                                                                                    | njred<br>srence #i<br>Bional info:<br>Tas<br>322                                                                   | mEnquines of                                                             | view 29, 2011 v<br>ch 7, 2011 v<br>View Images<br>Arrount<br>23.00                                        | Te<br>Te<br>Te | -R 000 00     -R 1 000 00     -R 1 000     -R 1 000     -R 1 000                                                                                                    | Mar<br>Cost<br>Proti<br>Recchusio                                                                                                    |       |
| Of Sale<br>ess Vendo<br>Alsets<br>sary<br>of Fanet                                                                                                    | TISTOOI<br>ASS Arrowshie M<br>ASS Arrowshie M<br>Landen Strer<br>Landen Strer<br>Landen<br>Namber<br>Indten                                                                                                    | 6 Document 1<br>Document 1<br>DEFAULT 1                                                                                                    | Options<br>Description<br>inventory item  | << Default >><br>Sengie Company<br>231 Lake View RC<br>Cert Lake View RC<br>Cert Lake View RC<br>South Africa<br>Document Notes                                                                                                    | V<br>ood<br>Hubbard Streets<br>Sauteng 1201<br>Copied Docum                                                     | v<br>mR Reference                                  | Oxhifandreg Invoice:<br>Open Oxfers:<br>Credit Used:<br>Credit Used:<br>Credit Used:<br>1 EA 23.0                                                                                                    | R 13<br>R 463 895<br>R 169 955<br>R 463 901<br>Contemporation<br>R 463 901<br>Contemporation<br>R 463 901<br>Contemporation<br>R 463 901<br>Contemporation<br>R 463 901<br>Contemporation<br>R 463 905<br>R 463 905<br>R 463 905<br>R 463 905<br>R 463 905<br>R 463 905<br>R 463 905<br>R 463 905<br>R 463 905<br>R 463 905<br>R 463 905<br>R 463 905<br>R 463 905<br>R 463 905<br>R 463 905<br>Contemporation<br>R 463 905<br>Contemporation<br>R 463 905<br>Contemporation<br>R 463  | tory 🖉 Rem in<br>Tax Code                                                                                                    | avired<br>svired<br>svience #:<br>Mional info:<br>mport ② Ra<br>Tax<br>322                                         | minology , Feen<br>Monday , Mar                                          | uby 29, 2011 v<br>ch 7, 2011 v<br>View Insapes<br>Arrount<br>23.00                                        | L<br>R<br>T    | -R 600 000<br>-R 600 000<br>-R 1 000 000<br>-R 1 000<br>-R 1 000<br>-R 1 0 | Mar<br>Mar<br>Cost 1<br>Lines<br>Profit<br>Novethy<br>scrubie Hardware                                                                                                    |       |
| Of Sale<br>ess<br>Assets<br>sup<br>Panel                                                                                                    | TSTOOL<br>Assurantial of Assurantial of Assurantial of Assurantial of Assurantial of Assurantial of Assurantial Assurantial of Assurantial Assurantial of Assurantial Assurantial of Assurantial Office of Assurantial Office o                                                                                                    | S Document 1 Control 1 Control 1 Con                                                                                                    | Options<br>Description<br>inventory item  | <ul> <li>Cotpault &gt;&gt;</li> <li>Sample Company</li> <li>Sample Company</li> <li>Same Verwink</li> <li>Cont Lake Verwink</li> <li>Cont Lake Verwink</li> <li>South Africa</li> <li>Document Notes</li> </ul>                                                                                                    | v<br>Hubbard Streets<br>Sauteng 1201<br>Copied Docume                                                           | ent Reference                                      | OuthEarding Invoices Open Regulations Open Regulations Credit Used C Opy Unit Proc 1 EA 23.0                                                                                                    | R 12<br>R 463 895<br>R 169 955<br>R 443 900<br>Bookmark<br>Purchase His<br>Discourt % T<br>00 0.000 0                                                                                                    | 100 a Dan<br>100 a Dan<br>100 a Ref<br>100 a Ref                                                                                   | nport 😵 Re<br>Tax<br>322                                                                                           | minouy , Han                                                             | View Images View Images                                                                                   | L.<br>R<br>T   | -R 500 000<br>-R 500 000<br>-R 1000 000<br>-R Tvettue<br>Tax<br>Tax<br>Revenue<br>P25<br>Actual<br>Aberto                                                                                                    | Mar<br>Codt<br>Inter<br>Receivable<br>Receivable<br>Receivable                                                                                                    |       |
| or Sala<br>ess Vande<br>Allotets<br>ang Eshanel E                                                                                                    | TITOTI<br>G Auto-Store<br>Lander Store<br>UK<br>Document Ren<br>Instein<br>Instein<br>Instein                                                                                                    | S Document i<br>Location I<br>DEFAULT I<br>RT - Available 197.00                                                                                                    | Options<br>Description<br>invertory item  | « < Default >>     Sengie Company     Sengie Company     Zol Lake Ween R     Chr Lake Ween R     Document Notes     Document Notes     1.00 On Handl 190                                                                                                    | vood<br>Hubbard Streets<br>Jauteng 1201<br>Copied Docume<br>8.00 Purchase Onder: 1<br>Weight:                   | ent Reference                                      | Outstanding Invester         Gen Outsides           Open Registrations         Creat Uset           Open (system)         File           Open (system)         File           Open (system)         File           Open (system)         File           Open (system)         File           0.000         System)                                                                                                    | R 13<br>R 463 595<br>R 464 505<br>Sootmark<br>Purchase Hi<br>a Discourt 5, R<br>0 0 000 0                                                                                                    | Variance in %                                                                                                    | surred<br>strence #:<br>Hisonal Info:<br>Tax<br>3.22<br>Subbotat                                                   | mining - Prov<br>Monday , Mar<br>n Enquire: of                           | view Images<br>Arroute<br>23.00<br>23.00                                                                  | i te<br>Maria  | -R 000 000<br>-R 000 000<br>-R 1 000 000<br>-R 1 000<br>-R 1 000<br>-R 1 000<br>-R             | Cost<br>Har<br>Prott<br>Receivable<br>Receivable                                                                                                    |       |
| or taw<br>esi<br>Alutsi<br>way<br>ushand                                                                                                    | TITOTO                                                                                                    | sinflware<br>entr<br>5 Document I<br>Location I<br>DEFAULT I<br>IIT - Available 1997.0                                                                                                    | Options<br>Description<br>Intertory item  | C Default >>     Sangia Conpanya     Sangia Conpanya     Sangia Conpanya     South Africa     South Africa     South Africa     South Africa     South Africa     V                                                                                                    | Vod<br>Hubbeng Strets<br>isoteng 1201<br>Copied Docume<br>8.00 Purchase Ontern 1<br>Wingste<br>Volumet          | 234.00                                             | Oldandeng Inners<br>Gen Oden<br>Gen Republican<br>Osell Und Entre<br>1 EA 220<br>8.000 Leff Numbers Und Cast                                                                                                    | R 13<br>R 463 895<br>R 465 905<br>R 465 900<br>Sookmark<br>Purchase Hit<br>R Discourt %<br>D 0 000 0                                                                                                    | 000         a         Loss           64         n         Ref           67         a         Ref           1322         a         Asia           atory         Ø         Rem In           Tax Code         22           Ventance in %         6.0                                                                                                    | surred<br>server.e #:<br>Hisonal Info:<br>mport @ Ite<br>Tax<br>3.22<br>Subbotat<br>Discount %:                    | mining - Person<br>Monday - Mas<br>m Enquines af<br>0 0.00 0             | View Integes View Integes Articut 23.00 23.00 6.00                                                        | k<br>M<br>M    | -R 000 000<br>-R 000 000<br>-R 1 000 000<br>-R 1 000<br>-R 1 000<br>-R 1 000<br>-R             | Mar<br>Cost<br>Profile<br>Receivable<br>Noverby<br>recentive Hardware                                                                                                    |       |
| of task<br>eo<br>Audu<br>woy<br>of hood                                                                                                    | TITOTI<br>Gi Anton Store<br>Londer Sunt<br>Uki<br>Document Res<br>Instein<br>Instein<br>Ins | S Document /<br>Contrain Document /<br>Contrain Documen                                 | Options<br>Description<br>Inventory item  | C Default >>     Sangie Conpany     Sangie Conpany     Sangie Conpany     Sangie Conpany     Contaile View 8     South Africe     Document Notes  1.00 On Hand: 99  V V V V V V V V V V V V V V V V V V                                                                                                    | Capied Docume<br>Capied Docume<br>Roto Purchase Order: 1<br>Wagdb                                               | 23400                                              | Didataring Interest           Open Grein           Open Republication           Creat Uses           Open Republication           Creat Uses           Open Republication           Creat Uses           Open Republication           Creat Uses           Open Republication           Creat Uses           Distance           Distance                                                                                                    | R 13<br>R 443 995<br>R 454 995<br>R 443 905<br>R 443 905<br>Parchase Hill<br>9<br>0 000 0<br>0 000 0<br>0 0000 0<br>0 00000000                                                                                                    | 00 a Lon<br>4 a Ref<br>178 a Ref<br>178 a Ada<br>100 Ø Rem la<br>180 Ø Rem la<br>18                                                                                                    | sired science #: Hisanal Info:<br>mport @ Its<br>3.22<br>Subtotat<br>Discount %:<br>Discount %:                    | mining - rev<br>Monday - Mar<br>m Enquines at<br>0<br>0 0.00 0<br>0<br>0 | view images<br>View images<br>Anounti<br>23.00<br>0.00<br>3.22                                            | lu<br>R        | -R 500 000<br>-R 500 000<br>-R 1 000 000<br>-R 1 000<br>-R 1 000<br>-R 1 000<br>-R         | Mar<br>Mar<br>Mar<br>Morelly<br>Neverly<br>reaching Hardware                                                                                                    |       |
| of take<br>es<br>Audit<br>ng<br>ti Anod<br>Face<br>Face<br>Face<br>Face<br>Face<br>Face<br>Face<br>Face                                                                                                    | TITOTI<br>Accounted to the second second secon                                                                                                    | ardinate<br>off<br>S Document<br>Cocation<br>DEFAUCT<br>S SIGN<br>S SIGN | Options<br>Description<br>Invertory Rem   | C Default >>     Sample Company     Sample Company     Sample Company     Sample Company     Company     Comp   | Y of<br>Sold Provide Torrets<br>Linkering 1201<br>Copied Docume<br>Sold Punchase Onlier:<br>Weighte<br>Visionet | 234.00<br>() () () () () () () () () () () () () ( | Dublanding levener<br>Den Orien<br>Coren Resultions<br>Corell Uses<br>I EA<br>200<br>1 EA<br>200<br>1 EA<br>200<br>1 EA<br>200<br>1 EA<br>200<br>1 EA<br>200                                                                                                    | R 13<br>R 443 995<br>R 443 995<br>R 443 905<br>R 443 903<br>✔ Bookmark<br>Parchase Hile<br>0 000 0<br>0 000 0<br>0 0000 0<br>0 00000000                                                                                                    | 000 m Lon<br>400 m Ref<br>178 m Ref<br>178 m Add<br>180 m Ref<br>182 m Add<br>180 m Ref<br>182 m Add<br>180 m Ref<br>182 m Ref<br>182 m Ref                                                                                   | stred<br>stred:<br>Hisnal Info:<br>Tax<br>3.22<br>Subtotat<br>Discount %<br>Discount %<br>Discount %<br>Discount % | n Enquires af                                                            | View images<br>View images<br>Annut#<br>23.00<br>0.00<br>0.00<br>3.22<br>28.22                            | L I<br>R<br>T  | -R 500 000<br>-R 500 000<br>-R 1 000 000<br>-R 1 000<br>-R 1 000<br>-R 1 000           | Certify<br>Front<br>Newelly<br>Service Hardware                                                                                                    |       |
| of tak and the second second sec | TITOTI<br>ACTORNAL PARAMENTAL<br>ACTORNAL PARAMENTAL<br>A                                                                                                    | allbaire<br>Terr<br>5 Document (<br>Catalan<br>DEFAUCT 1<br>All - Analobic 197 / O<br>Same<br>- None -<br>32 Days Fran k<br>Documents -                                                                                                    | Options<br>Description<br>Intertory item  | Control Section 2015 (Control Section 2015) (Control Section 2015) (Control Section 2015 | 200<br>201<br>201<br>201<br>201<br>201<br>201<br>201                                                            | 234.00<br>                                         | Doltanzing Investi<br>Ogen Orien<br>Ogen Republican<br>Creat Uses<br>I da 230<br>I da Puebes ba Creft<br>Mong Areage Colt<br>Sendard Creft                                                                                                    | R 13<br>R 463 095<br>R 464 095<br>R 464 095<br>R 464 097<br>Purchase Hr<br>a Disourt % T<br>0 0 000 0<br>0 000 0                                                                                                    | Constant of the second of the second o                                                                                                    | Arred<br>scence #:<br>Hisanal Info<br>Tax<br>3.22<br>Subbstat<br>D Discourt %:<br>D Tax:<br>D Taxis                | m Enquirie af                                                            | Any 29, 201 v<br>(h 7, 201 v<br>View Inages<br>Ansauti<br>23.00<br>0.00<br>0.00<br>0.22<br>26.12<br>29.52 | Lu<br>T<br>T   | -R 500 000<br>-R 500 000<br>-R 1 000 000<br>-R 1 000<br>-R 1 000<br>-R 1 000<br>-R         | A Mar<br>Cost<br>Profile<br>Cost<br>Cost<br>Co |       |

9. You can now process a Requisition and select an Approver.

10. The user can now approve the Requisition to convert it to a Purchase Order.

| 👰 Palladium Accounting Enterpris                           | ne V10                                     |                         |                  |                                                 |                        |                              |                |                                                                    |                          |           |                                |                                            |             |                                               |                       | σ ×                            |
|------------------------------------------------------------|--------------------------------------------|-------------------------|------------------|-------------------------------------------------|------------------------|------------------------------|----------------|--------------------------------------------------------------------|--------------------------|-----------|--------------------------------|--------------------------------------------|-------------|-----------------------------------------------|-----------------------|--------------------------------|
|                                                            |                                            | PALLADI<br>ENT          | UM AC            | RISE   V10                                      |                        |                              |                |                                                                    |                          |           |                                |                                            |             |                                               | 1                     | P                              |
| €New ⊜Open €Copy \$                                        | Polete 🔯 Backs                             | ap 🌠 Restore 😤          | Restore          | As 🙆 VPN Refresh 👘 🗂 Calculator 🗎               | Close Windows 🔡 Di     | eshiboards -                 |                |                                                                    |                          |           |                                |                                            |             |                                               |                       | Reset Panels                   |
| Palladium Enterprise<br>General Ledger<br>Accounts Payeble | Accounts<br>Enquiries                      | Purchase Re<br>Invoices | Celling (        | GRV) Purchase Orders Create PO from<br>Recorder | Become Requisitions    | Euk Report<br>For Quatations | Returns        | Pagesents Pagesont Ta                                              | x Payments               |           |                                |                                            |             | R 1 000 00<br>R 800 00<br>R 600 00            |                       |                                |
| 🔮 Accounts Receivable<br>🥡 Inventory<br>🐋 Warehouse        | Batch Sending                              |                         | An Pur<br>Search | rchase Order Documents Amaiting Approval        |                        |                              |                |                                                                    | - 0 ×                    | -         |                                |                                            |             | R 200 00<br>R<br>R 200 00                     |                       | 7                              |
| Manufacturing                                              | Montester                                  |                         | Docu             | iment ID Date                                   | Username               | Number                       |                | Name                                                               | Document Tol             | sal l     |                                |                                            |             | -R 400 00                                     |                       |                                |
| Point Of Sale                                              | 0                                          | <b>1</b>                | D Inc.o          | 25/02/16                                        | Administrator          | 151001                       |                | Abercrombie Hardware                                               | R26                      | 22        |                                |                                            |             | -R 800 00                                     |                       |                                |
| Business                                                   | Vendori                                    | Catanonian D            |                  |                                                 |                        |                              |                |                                                                    |                          |           |                                |                                            |             | -8 1 000 00                                   | °¥                    | Mar                            |
| 5M6                                                        |                                            | 4                       |                  |                                                 |                        |                              |                |                                                                    |                          |           |                                |                                            |             |                                               |                       |                                |
| Freed Assets                                               |                                            |                         |                  |                                                 |                        |                              |                |                                                                    |                          |           |                                |                                            |             | <ul> <li>Revenu</li> <li>Expension</li> </ul> | -                     | Cost Of Sales                  |
| January                                                    |                                            |                         |                  |                                                 |                        |                              |                |                                                                    |                          |           |                                |                                            | 1           |                                               | Net De                | e habites                      |
| Control Panel                                              | 1                                          |                         |                  |                                                 |                        |                              |                |                                                                    |                          |           |                                |                                            | 200.2       | 0 North                                       |                       | Phone                          |
| 👔 Help                                                     |                                            |                         |                  |                                                 |                        |                              |                |                                                                    |                          |           |                                |                                            | 1510        | ACM                                           | Novelty               | 01904 51                       |
| -                                                          |                                            |                         |                  |                                                 |                        |                              |                |                                                                    |                          |           |                                |                                            | -           |                                               |                       |                                |
|                                                            |                                            |                         |                  |                                                 |                        |                              |                |                                                                    |                          |           |                                |                                            |             |                                               |                       |                                |
|                                                            |                                            |                         |                  |                                                 |                        |                              |                |                                                                    |                          |           |                                |                                            |             |                                               |                       |                                |
|                                                            |                                            |                         |                  |                                                 |                        |                              |                |                                                                    |                          |           |                                |                                            |             |                                               |                       |                                |
|                                                            | Payables Menu                              | Peyables Reports        |                  |                                                 |                        |                              |                |                                                                    |                          |           |                                |                                            |             |                                               |                       |                                |
|                                                            | Invoice 0                                  | Date Ve                 |                  |                                                 |                        |                              |                |                                                                    | OK Cancel                |           |                                |                                            |             |                                               |                       |                                |
| Support                                                    |                                            |                         |                  |                                                 |                        |                              |                |                                                                    |                          |           |                                |                                            |             |                                               |                       |                                |
| 2 Palladium Helpdeik                                       |                                            |                         |                  |                                                 |                        |                              |                |                                                                    |                          |           |                                |                                            |             |                                               |                       |                                |
|                                                            |                                            |                         |                  |                                                 |                        |                              |                |                                                                    |                          |           |                                |                                            |             |                                               |                       |                                |
| SQLSever== .NET                                            | Purchases Oro                              | ders Requisition        | s Payr           | nents Sales Onders Quotes Receij                | 8                      |                              |                |                                                                    |                          |           |                                |                                            | e Ver       | dars Ce                                       | tomers                | wertory -                      |
| Elicensed: Palladium Software (                            | Pty) Ltd 🍇 Usen: U                         | iser1 📱 Serven 👌        | SQL2017          | 1                                               |                        |                              |                |                                                                    |                          |           |                                |                                            | <b>₹</b> Se | mpleEnterp                                    | rise 🔍 Sar            | mple Company                   |
|                                                            |                                            |                         |                  |                                                 |                        |                              |                |                                                                    |                          |           |                                |                                            |             |                                               |                       |                                |
| 🚞 Purchase Requisition                                     | on                                         |                         |                  |                                                 |                        |                              |                |                                                                    |                          |           |                                |                                            |             | -                                             | -                     | □ ×                            |
|                                                            |                                            |                         |                  |                                                 |                        |                              |                |                                                                    |                          |           |                                |                                            |             | 🥢 🗛                                           | prove                 | 💢 Decline                      |
| Vender                                                     |                                            |                         |                  | Chip To:                                        | PUF                    | CHASE                        |                | UISITION                                                           |                          |           | Dech                           | umber [                                    | 0.000       | 000002                                        |                       |                                |
| TST001                                                     |                                            | 670                     |                  | sinp io.                                        |                        |                              |                | Outstanding Invoices:                                              | R                        | 13.68     | Date                           |                                            | Mond        | av F                                          | ebruan                | 29,201                         |
| Aberrembie Mardur                                          |                                            | 0.0                     |                  | Fample Company                                  | ~                      |                              |                | Open Orders:                                                       | R 463.8                  | 95.64     | Bequi                          | redt                                       | Mond        | ay, r                                         | March                 | 7 2011                         |
| 65 Arrow Street                                            | are                                        | L                       |                  | 121 Lake View Road                              |                        |                              |                | Open Requisitions:                                                 | R 169 9                  | 81.98     | Refer                          | nce #:                                     | monto       | - <b>1</b>                                    |                       | 1, 2011 -                      |
| UK                                                         |                                            |                         |                  | Johannesburg Gauteng 12                         | )1                     |                              |                | Credit Used:                                                       | R 463 9                  | 09.32     | Addit                          | onal Info:                                 |             |                                               |                       |                                |
|                                                            |                                            |                         |                  | South Africa                                    |                        |                              |                |                                                                    | e <sup>e®</sup> Bookmark |           |                                | L                                          |             |                                               |                       |                                |
|                                                            |                                            |                         |                  |                                                 |                        |                              |                |                                                                    |                          |           |                                |                                            |             |                                               |                       |                                |
| Document Items                                             | Documen                                    | t Options               |                  | Document Notes Copi                             | ed Document Ref        | erence                       |                |                                                                    | Purchase I               | History 🖉 | Item Imp                       | oort 😢 It                                  | em Eng      | uiries                                        | in Vi                 | iew Images                     |
| Number L                                                   | ocation                                    | Descriptio              | n                |                                                 |                        |                              |                | Qty Unit Pric                                                      | e Discount %             | Tax Code  |                                | Tax                                        |             |                                               |                       | Amount                         |
| 1 Invitem D                                                | DEFAULT                                    | Inventory I             | tem              |                                                 |                        |                              |                | 1 EA 23.0                                                          | 0 0.00                   | 02        | 1                              | 1.22                                       |             |                                               |                       | 23.00                          |
|                                                            |                                            |                         |                  |                                                 |                        |                              |                |                                                                    |                          |           |                                |                                            |             |                                               |                       |                                |
|                                                            |                                            |                         |                  |                                                 |                        |                              |                |                                                                    |                          |           |                                |                                            |             |                                               |                       |                                |
|                                                            |                                            |                         |                  |                                                 |                        |                              |                |                                                                    |                          |           |                                |                                            |             |                                               |                       |                                |
|                                                            |                                            |                         |                  |                                                 |                        |                              |                |                                                                    |                          |           |                                |                                            |             |                                               |                       |                                |
|                                                            |                                            |                         |                  |                                                 |                        |                              |                |                                                                    |                          |           |                                |                                            |             |                                               |                       |                                |
|                                                            |                                            |                         |                  |                                                 |                        |                              |                |                                                                    |                          |           |                                |                                            |             |                                               |                       |                                |
|                                                            |                                            |                         |                  |                                                 | Orden 1 334 0/         | )                            |                |                                                                    |                          |           |                                |                                            |             |                                               |                       |                                |
| Warehouse: DEFAULT - A                                     | Available: 997                             | .00 Sales Or            | rder: 1          | 1.00 On Hand: 998.00 Purcha                     | se Order: 1 254.00     |                              | 0.002          |                                                                    |                          |           |                                |                                            |             |                                               | -                     |                                |
| Warehouse: DEFAULT - A                                     | Available: 997                             | .00 Sales Or            | rder: 1          | 1.00 On Hand: 998.00 Purcha                     | Weight:                | -                            | 0.000          |                                                                    | -                        | Varian    | e in %                         | Subtotal:                                  |             |                                               | -                     | 23.00                          |
| Warehouse: DEFAULT - A<br>Status:<br>Department:           | Available: 997                             | .00 Sales Or            | rder: 1          | 1.00 On Hand: 998.00 Purcha                     | Weight:<br>Volumetric: | •                            | 0.000<br>0.000 | Last Purchase Unit Cost:                                           | ÷ 23.00                  | Varian    | e in %<br>0.00                 | Subtotal:<br>Discount %:                   | ¢           | 0.00                                          | ¢                     | 23.00                          |
| Warehouse: DEFAULT - A<br>Status:<br>Department:<br>Terms: | Available: 997<br>- None -<br>30 Days From | .00 Sales Or            | rder: 1          | .00 On Hand: 998.00 Purcha                      | Weight:<br>Volumetric: | A<br>V                       | 0.000          | Last Purchase Unit Cost:<br>Moving Average Cost:                   | * 23.00<br>* 23.00       | Varian    | e in %<br>0.00<br>0.00         | Subtotal:<br>Discount %:<br>Tax:           | -           | 0.00                                          | ÷                     | 23.00<br>0.00<br>3.22          |
| Warehouse: DEFAULT - 4<br>Status:<br>Department:<br>Terms: | - None -<br>30 Days From                   | .00 Sales Or            | rder: 1          | .00 On Hand: 998.00 Purcha                      | Weight:<br>Volumetric: | A<br>V                       | 0.000          | Last Purchase Unit Cost:<br>Moving Average Cost:<br>Standard Cost: |                          | Varian    | e in %<br>0.00<br>0.00<br>0.00 | Subtotal:<br>Discount %:<br>Tax:<br>Total: | ÷           | 0.00                                          | *<br>*<br>*<br>*<br>* | 23.00<br>0.00<br>3.22<br>26.22 |

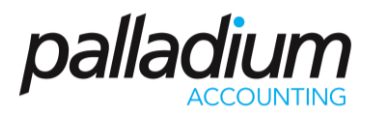

11. The Purchase Order is now generated.

| 🚊 Purchase Order  |              |           |               |                            |                |         |          |              |               |                                      |           |          |             |              | _        |           | ×     |
|-------------------|--------------|-----------|---------------|----------------------------|----------------|---------|----------|--------------|---------------|--------------------------------------|-----------|----------|-------------|--------------|----------|-----------|-------|
| File Edit View    | Navigate     | Purchase  | es R          | eport                      |                |         |          |              |               |                                      |           |          |             |              |          |           |       |
| 🭚 New 📲 Open      | ≪≫ 143       | Adjust 📩  | Con           | vert 🖆 Copy SO 🛛 📗 💼 🛛     | 📄 🤒 Project    | Attach  | Files 🗦  | Lines 🛛 🌮 e- | Submit 🤱 🕻    | hange Vendor                         |           |          | 🕝 Rei       | cord 📄 Pi    | rint 👻   | 1 🛛 🤽     | 100   |
| Vendor:           |              |           |               | Ship To:                   |                | PURCH   | IASE (   | ORDER        |               |                                      |           | Doc N    | lumber: F   | O-00000000   | 3        | 1 ~       |       |
| TST001            |              | 60        |               |                            | $\sim$         |         |          | Outstanding  | g Invoices:   | R                                    | 13.68     | Date:    |             | Monday ,     | February | y 29, 201 | II ~  |
| Abercrombie Hardy | ware         |           | ۶             | Sample Company             |                |         |          | Open Order   | s:            | R 463 9                              | 21.86     | Requi    | ired:       | Monday ,     | March    | 7, 201    | ll v  |
| London SW116TT    |              |           |               | Cnr Lake View & Hubbard St | reets          |         |          | Open Requi   | sitions:      | R 169 9                              | 55.76     | Refer    | ence #: F   | Q-0000000    | 2        |           |       |
| UK                |              |           |               | South Africa               |                |         |          | Credit Used  |               | R 463 9                              | 35.54     | Addit    | ional Info: |              |          |           |       |
|                   |              |           |               |                            |                |         |          |              |               | <sub>e</sub> e <sup>®</sup> Bookmark |           |          |             |              |          |           |       |
|                   |              |           |               |                            |                |         |          |              |               | <b>A</b>                             |           |          |             |              |          |           |       |
| Document items    | Documen      | t Options |               | Document Notes Copi        | ed Document Re | ference | Derector | 0            | Dia           | Purchase                             | History 🖉 | item imp | oort 🖓 ite  | em Enquiries | 1092 V   | iew imag  | es    |
| 1 Invitem         | DEFAULT      | Inventory | ion<br>/ Item |                            |                |         | Remain   | 1 FA         | 23.00         | Discount %                           | 02        | :        | 1ax<br>3.22 |              |          | Amc<br>2  | 3.00  |
|                   |              |           |               |                            |                |         |          |              |               |                                      |           |          |             |              |          | -         |       |
|                   |              |           |               |                            |                |         |          |              |               |                                      |           |          |             |              |          |           |       |
|                   |              |           |               |                            |                |         |          |              |               |                                      |           |          |             |              |          |           |       |
|                   |              |           |               |                            |                |         |          |              |               |                                      |           |          |             |              |          |           |       |
|                   |              |           |               |                            |                |         |          |              |               |                                      |           |          |             |              |          |           |       |
|                   |              |           |               |                            |                |         |          |              |               |                                      |           |          |             |              |          |           |       |
|                   |              |           |               |                            | Weight:        | -       | 0.000    |              |               |                                      | Varianc   | e in %   | Subtotal:   |              | •        |           | 23.00 |
| Status:           |              |           |               |                            | Volumetric:    | -       | 0.000    | Last Purcha  | se Unit Cost: | 23.00                                | Ð         | 0.00     | Discount %: | ÷ 0.00       | ÷        |           | 0.00  |
| Department:       | - None -     | Invoice   |               |                            |                |         |          | Moving Ave   | rage Cost:    | 23.00                                | ÷         | 0.00     | Tax:        |              | -        |           | 3.22  |
| icinis.           | So Days From | rinvolce  |               |                            |                |         |          | Standard C   | ost:          | ÷ 0.00                               | ÷         | 0.00     | Total:      |              | -        | 3         | 26.22 |
| Copy Purchase Do  | cuments -    |           |               |                            |                |         |          |              |               |                                      |           |          |             | â            | Sample   | e Compa   | ny:   |
|                   |              |           |               |                            |                |         |          |              |               |                                      |           |          |             |              |          |           |       |

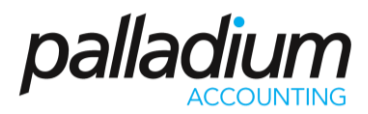

#### Q14 How do I copy Sales Documents?

- 1. Open the Sales Quote or Order that you would like to copy.
- 2. Click on Copy Sales Documents.

| Sales Quote                                           |                                                       |                          |                   |               |               |              |               |          | -          |         | ×       |
|-------------------------------------------------------|-------------------------------------------------------|--------------------------|-------------------|---------------|---------------|--------------|---------------|----------|------------|---------|---------|
| File Edit View Navigate Sales                         | Report                                                |                          |                   |               |               |              |               |          |            |         |         |
| 😔 New 📸 Open   ≪ ≫   🕆 Adjust                         | 📕 🗟 🗛 🧼 Project 🔋 Attach Files                        | § <b>∃ Lines</b>   🗙 Rem | ove 📥 Related 🔔   | Change Custom | er 🔚 Containe | r [          | 🎯 F           | lecord   | Print      | - 1     | 🍇  📅    |
| Customer:                                             | Ship To:                                              | SALE                     | S QUOTE           |               |               | Doc N        | umber: QU     | -0000000 | 004        | 1       | ~       |
| TST001 6%                                             | << Default >> V                                       |                          | Account Balance:  |               | R 1 830.84    | Date:        | N             | fonday , | , February | 29, 20  | 16 ~    |
| Ashburton Reinforcing                                 | Ashburton Reinforcing                                 | ۶                        | Open Orders:      |               | R 17 556.00   | Requir       | red: N        | londay , | , March    | 7, 20   | I6 ~    |
| Level 2, 24 Richardson St.<br>Perth Western Australia | Level 2, 24 Richardson St.<br>Perth Western Australia |                          | Open Quotes:      |               | R 139.08      | Refere       | ence #:       |          |            |         |         |
| WA6872<br>UK                                          | WA6872<br>UK                                          |                          | Available Credit: |               | N/A           | Additi       | onal Info:    |          |            |         |         |
|                                                       |                                                       |                          |                   | 🗌 🧬 Bookmar   | k             |              |               |          |            |         |         |
|                                                       |                                                       |                          |                   |               |               |              |               |          |            |         |         |
| Document Items Document                               | Options Document Notes                                |                          |                   |               | a Buyout Cost | 🧳 Item       | Import 🕐      | ltem Enq | uiries 🗃   | View I  | mages   |
| Number Location Descr                                 | iption                                                |                          | Qty Unit          | Price         | Discount %    | Margin % Tax | Code          | Tax      |            |         | Amount  |
|                                                       |                                                       |                          |                   |               |               |              |               |          |            |         |         |
|                                                       |                                                       |                          |                   |               |               |              |               |          |            |         |         |
|                                                       |                                                       |                          |                   |               |               |              |               |          |            |         |         |
|                                                       |                                                       |                          |                   |               |               |              |               |          |            |         |         |
|                                                       |                                                       |                          |                   |               |               |              |               |          |            |         |         |
|                                                       |                                                       |                          |                   |               |               |              |               |          |            |         |         |
|                                                       |                                                       |                          |                   | Total Margin  | n %:          | 0.00         | Subtotal:     |          |            |         | 0.00    |
|                                                       |                                                       |                          |                   | Weight:       |               | 0.000        | Discount %    | <b></b>  | 0.00       |         | 0.00    |
|                                                       |                                                       |                          |                   | Delivery Met  | thod          | ~            | Delivery Cost | •        |            | _       | 0.00    |
| Department: - None -                                  | ✓ Status:                                             | ~                        |                   | Valuestais    | 110u.         | 0.000        | Terr          |          |            |         | 0.00    |
| 30 Days From Invoice                                  | <ul> <li>Sales Person:</li> </ul>                     | ~                        |                   | voidmetric    |               | 0.000        | Idx.          |          |            |         | 0.00    |
|                                                       |                                                       |                          |                   |               |               |              | Total:        |          |            |         | 0.00    |
| Copy Sales Documents +                                |                                                       |                          |                   |               |               |              |               |          | San        | nple Co | npany 🚲 |

3. Select the lines you would like to copy from your Sales Document.

| earch:        | 60   4      | Customer: 🤱 🤱 🖡       | Collapse        | All       |             |                  |                |                 |           |        |            |          |      |
|---------------|-------------|-----------------------|-----------------|-----------|-------------|------------------|----------------|-----------------|-----------|--------|------------|----------|------|
| Start: Friday | , January ~ | End: Monday ,         | February $\sim$ | 🔄 Refresh |             |                  | Double C       | lick Item To Vi | ew Docume | nt     |            |          |      |
| * Document    | Doc Date    | Customer Name         | Reference       | Selec     | Part Number | Part Description | Project Number | Avail Qty       | Qty       | Price  | Discount % | Tax Code | Та   |
| fotal QU-     |             |                       |                 |           |             |                  |                |                 | 2.00      |        |            |          | 42.0 |
| QU-00000003   | 29/02/16    | Construction Concrete | 2               |           | Invitem     | Inventory Item   |                | 920.00          | 1.00      | 200.00 | 0.00       | 01       | 28.0 |
| QU-00000003   | 29/02/16    | Construction Concret  | •               |           | 01          | 01               |                | -10.00          | 1.00      | 100.00 | 0.00       | 01       | 14   |
|               |             |                       |                 |           |             |                  |                |                 |           |        |            |          |      |
|               |             |                       |                 |           |             |                  |                |                 |           |        |            |          |      |
|               |             |                       |                 |           |             |                  |                |                 |           |        |            |          |      |
|               |             |                       |                 |           |             |                  |                |                 |           |        |            |          |      |
|               |             |                       |                 |           |             |                  |                |                 |           |        |            |          |      |
|               |             |                       |                 |           |             |                  |                |                 |           |        |            |          |      |

4. Click OK.

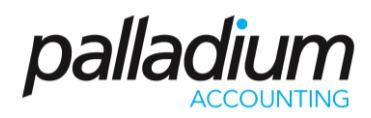

#### 5. Record your document.

| 🗎 Sales Quote                                                                                                    |                                                        |                  |                   |                 |               |                 |          |          | -       |          | ×      |
|----------------------------------------------------------------------------------------------------|--------------------------------------------------------|------------------|-------------------|-----------------|---------------|-----------------|----------|----------|---------|----------|--------|
| File Edit View Navigate Sales                                                                                                    | Report                                                 |                  |                   |                 |               |                 |          |          |         |          |        |
| 🧼 New 譜 Open 🛛 ≪ ≫ 🖓 Adjust                                                                                                    | 📰 🗟 🖧 🧀 Project  🗎 Attach Files                        | §≡ Lines 🛛 🗙 Rem | ove 📥 Related 🔔   | Change Customer | Container     |                 | C Record | P        | rint 👻  | 1        | 2 🗔    |
| Customer:                                                                                                    | Ship To:                                               | SALE             | S QUOTE           |                 |               | Doc Number:     | QU-0000  | 00004    |         | 1 ~      | ·] ]   |
| TST001 673                                                                                                    | << Default >> V                                        |                  | Account Balance:  |                 | R 1 830.84    | Date:           | Monda    | / , Feb  | ruary 3 | 29, 2016 | ~      |
| Ashburton Reinforcing                                                                                                    | Ashburton Reinforcing                                  | 9                | Open Orders:      | F               | R 17 556.00   | Required:       | Monda    | / , M    | arch    | 7, 2016  | ~      |
| Level 2, 24 Richardson St.<br>Perth Western Australia                                                                                                    | Level 2, 24 Richardson St.<br>Perth. Western Australia |                  | Open Quotes:      |                 | R 139.08      | Reference #:    |          |          |         |          | -      |
| WA6872                                                                                                    | WA6872                                                 |                  | Available Credit: |                 | N/A           | Additional Info |          |          |         |          | -      |
| UK                                                                                                    | UK .                                                   |                  |                   | Bookmark        |               |                 |          |          |         |          |        |
|                                                                                                    |                                                        |                  |                   |                 |               |                 |          |          |         |          |        |
| Document Items Document                                                                                                    | t Options Document Notes                               |                  |                   |                 | Buyout Cost   | 🖉 ltem Import   | 😲 Item E | nquiries | 12      | View Im  | ages   |
| Number Location Desc                                                                                                    | ription                                                |                  | Qty Unit          | Price Dis       | scount % Marg | in % Tax Code   | Тах      | 1        |         | A        | nount  |
| 1 Invitem DEFAULT Inven                                                                                                    | tory Item                                              |                  | 1 EA              | 200.00          | 0.00          | 38.50 01        | 28.00    | )        |         |          | 200.00 |
| 2 01 DEFAULT 01                                                                                                    |                                                        |                  | 1 EA              | 0.00            | 0.00          | 0.00 01         | 0.00     | )        |         |          | 0.00   |
| Warehoure: DFFAHIT, Available: 920.00 Sale                                                                                                    | s Orden 78.00 On Hand 998.00 Purchase Or               | Her: 1 234 00    |                   |                 |               |                 |          |          |         |          |        |
| Waterrouse, DEFAGE - Available, 520,00 Sale.                                                                                                    | order. 10.00 Ormand. 550.00 Parchase Or                | 121.1234.00      |                   | Total Margin %: |               | 88.50 Subtota   |          |          |         |          | 200.00 |
|                                                                                                    |                                                        |                  |                   | Weight:         | l 🕂           | 0.000 Discoun   | t %:     | 0.00     | ÷       |          | 0.00   |
| Department: Name                                                                                                    | Stature                                                |                  |                   | Delivery Metho  | d:            | Delivery        | Cost:    |          | ÷.      | _        | 0.00   |
| Terms: 30 Days From Invoire                                                                                                    | Sales Person:                                          |                  |                   | Volumetric:     | ÷             | 0.000 Tax:      |          |          | Ē.      |          | 28.00  |
| at adjution involce                                                                                                    |                                                        |                  |                   |                 |               | Total:          |          |          | ÷       |          | 228.00 |
| Copy Sales Documents +                                                                                                    |                                                        |                  |                   |                 |               |                 |          |          | Samo    | le Com   | nany   |
| La construction of the second second s |                                                        |                  |                   |                 |               |                 |          | _        | - annp  |          |        |
|                                                                                                    |                                                        |                  |                   |                 |               |                 |          |          |         |          |        |

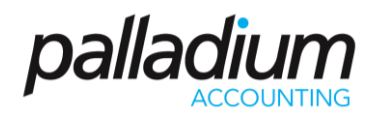

#### Q15 How do I save a Sales Invoice for Recall later?

This feature works well for Invoices that you know will recur often.

- 1. Click Record on the Invoice that you would like to Recall Later.
- 2. Click on Save for Recall Later.

| ayment: On Account *                                             | 🥼 Split Payment 📝 Docu                                                                                                    | ument Info 🛛 📸 Price & Stock C | Check             |                                                       |                    |                |                                                                |                                                          |            |             |    |
|------------------------------------------------------------------|----------------------------------------------------------------------------------------------------|--------------------------------|-------------------|-------------------------------------------------------|--------------------|----------------|----------------------------------------------------------------|----------------------------------------------------------|------------|-------------|----|
| Customer:                                                        | Ship To:                                                                                                    |                                | SALES INVOICE     |                                                       |                    |                | Doc Number:                                                    | IN-000000                                                | 06         | 2           | ~  |
| rstoo6                                                           | 60                                                                                                    | $\sim$                         | Account Balance   |                                                       | R 57.00            |                | Date:                                                          | Monday                                                   | , Februa   | iry 29, 201 | 6  |
| Cavendish, Peter S.                                              | Cavendish, Pete                                                                                                    | er S. 🤎                        | Open Orders:      |                                                       | R 0.00             |                | Required:                                                      | Monday                                                   | , March    | n 7, 201    | 6  |
| 123 Iras Street                                                  | 123 Iras Street                                                                                                    |                                | Open Quotes:      |                                                       | R 0.00             |                | Reference #:                                                   |                                                          |            |             |    |
| 079007<br>UK                                                     | 079007<br>UK                                                                                                    |                                | Available Credit: |                                                       | N/A                |                | Additional Info:                                               |                                                          |            |             |    |
|                                                                  |                                                                                                    |                                |                   | <sub>0</sub> 0 <sup>0</sup> Bookma                    | ark                |                | Document Form:                                                 | << ORIGIN                                                | AL>>       | $\sim$      |    |
|                                                                  |                                                                                                    |                                |                   |                                                       |                    |                |                                                                |                                                          |            |             |    |
| Document Items                                                   | Document Ontions                                                                                                    | Document Notes                 |                   |                                                       | Buyout Co          | et /?          | the set for set                                                | 1 Harm Fre                                               | nuiries 🛛  | View I      | ma |
|                                                                  | bocument options                                                                                                    |                                |                   |                                                       | Indi andiana an    | N 6            | item import                                                    | 🕒 item En                                                | quines     |             |    |
| Number Location                                                  | Description                                                                                                    |                                | Qty Unit          | Price                                                 | Discount %         | Margin         | % Tax Code                                                     | Tax                                                      | quines     |             | An |
| Number Location<br>04 DEFAULT                                    | Description<br>04                                                                                                    |                                | Qty Unit<br>1 EA  | Price<br>50.00                                        | Discount %<br>0.00 | Margin<br>60.0 | % Tax Code                                                     | Tax<br>7.00                                              | dance   E  |             | Ai |
| Number Location<br>04 DEFAULT<br>ehouse: DEFAULT - Available: 0. | Description<br>04<br>00 Sales Order: 0.00 On Han                                                                                                    | id: 0.00 Purchase Order: 0.00  | Qty Unit<br>1 EA  | Price<br>50.00                                        | Discount %<br>0.00 | Margin<br>60.0 | 7 Tax Code                                                     | Tax<br>7.00                                              | danies III |             | Am |
| Number Location<br>04 DEFAULT<br>ehouse: DEFAULT - Available: 0. | Description<br>04<br>00 Sales Order: 0.00 On Han                                                                                                    | id: 0.00 Purchase Order: 0.00  | Qty Unit<br>1 EA  | Price<br>50.00<br>Total Marg                          | Discount % 0.00    | Margin<br>60.0 | Tax Code           3%         Tax Code           30         01 | 7.00                                                     |            |             | Am |
| Number Location<br>04 DEFAULT<br>ehouse: DEFAULT - Available: 0. | Description<br>04<br>00 Sales Order: 0.00 On Han                                                                                                    | id: 0.00 Purchase Order: 0.00  | Qty Unit<br>1 EA  | Price<br>50.00<br>Total Marg<br>Weight:               | Discount % 0.00    | Margin<br>60.0 | 60.00 Subtotal:                                                | Tax           7.00                                       | 0.00       |             | An |
| ehouse: DEFAULT - Available: 0.                                  | Outerrange of the outer of the outer of the | d: 0.00 Purchase Order: 0.00   | Cty Unit<br>1 EA  | Price<br>50.00<br>Total Marg<br>Weight:<br>Delivery M | Discount % 0.00    | Margin<br>60.0 | 60.00 Subtotal:<br>0.000 Discount %                            | Tax           7.00           6:         ‡           vst: | 0.00 ¢     |             | An |

3. Give the Invoice a name and click Ok to save it.

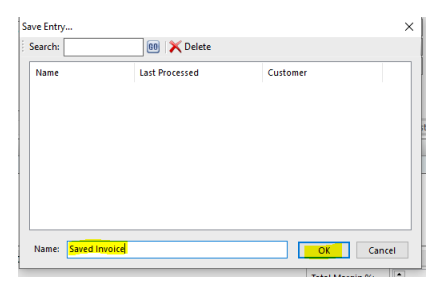

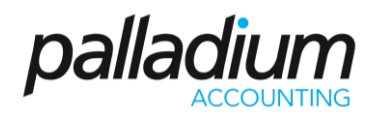

4. To Recall your saved Invoice when creating a new Invoice, click Recall a Saved Transaction.

| Sales Invoice                 |                                        |                  |                   |                |              |              |                |                | _          | □ ×          |
|-------------------------------|----------------------------------------|------------------|-------------------|----------------|--------------|--------------|----------------|----------------|------------|--------------|
| File Edit View Navigate Sales | Report                                 |                  |                   |                |              |              |                |                |            |              |
| 👄 New 🙀 Open   ≪ ≫ 🖓 Adjust   | 🕆 Credit 🔭 Convert 🛛 📰 😥 🖧 🖬 Ce        | enters A Project | Attach Files 3=L  | ines 🛛 🗙 Remov | ve 🚽 Related | Containe     | er 🚺 🥳 Recor   | d 🖃 Print      | - 1        | 🔟 🍇 📻        |
| Payment: On Account           | avment 🗇 Document Info 🛛 😫 Price & Sto | ock Check        | · · · ·           |                |              |              | Ŭ              |                |            |              |
| Customer:                     | Ship To:                               | SALE             | S INVOICE         |                |              | Doc N        | lumber: IN-    | 00000007       |            | 1 ~          |
| TST005                        | << Default >> V                        |                  | Account Balance:  |                | R 0.00       | Date:        | M              | londay , Fet   | bruary 2   | 9, 2016 🗸    |
| Brown Jerome B                | Brown Jerome B                         | -                | Open Orders:      | [              | R 0.00       | Requi        | ired: N        | Ionday M       | -<br>larch | 7.2016 V     |
| 20 Heather Close              | 20 Heather Close                       | 7                | Open Quotes:      | [              | R 0.00       | Refer        | ence #:        |                |            | .,           |
| Johannesburg Gauteng (PWV)    | Johannesburg Gauteng (PWV)             |                  | Available Credit: | [              | N/A          | Addit        | ional Info:    |                |            |              |
| UK .                          | UK                                     |                  |                   | Bookmark       |              | Docu         | ment Form:     | ORIGINAL>>     |            |              |
|                               |                                        |                  |                   |                |              |              |                |                |            |              |
| Document Items Document       | Ontions Document Notes                 |                  |                   | Let            | Buyout Cos   | t 🧷 Item     | Import 10      | Item Enquirier |            | liew Images  |
| Number Location Decr          | intion                                 |                  | Oby Unit          | Price D        | Discount %   | Margin % Tax | Code           | Tax            | * (110X.)  | Amount       |
|                               | pton                                   |                  | Qty Onit          | Price D        | /iscourie /6 | Margin /e Ta | Code           | Tax            |            | Amount       |
|                               |                                        |                  |                   |                |              |              |                |                |            | _            |
|                               |                                        |                  |                   |                |              |              |                |                |            |              |
|                               |                                        |                  |                   |                |              |              |                |                |            |              |
|                               |                                        |                  |                   |                |              |              |                |                |            |              |
| L                             |                                        |                  |                   |                |              |              |                |                |            |              |
|                               |                                        |                  |                   | Total Margin 9 | %            | 0.00         | Subtotal:      |                |            | 0.00         |
|                               |                                        |                  |                   | Weight         |              | 0.000        | Discount %     | <b>0.00</b>    |            | 0.00         |
|                               |                                        |                  |                   | Treight.       |              |              |                | ¥              |            | 0.00         |
| Department: - None -          | Status:                                | ~                |                   | Delivery Meth  | 10d:         | ~            | Delivery Cost: |                | -          | 0.00         |
| Terms: 30 Days From Invoice   | Sales Person:                          | ~                |                   | Volumetric:    | ÷            | 0.000        | Tax:           |                | E          | 0.00         |
|                               |                                        |                  |                   |                |              |              | Total:         |                | E          | 0.00         |
| 8 Copy Sales Documents        |                                        |                  |                   |                |              |              |                |                | Samp       | le Company 🚲 |

5. Select your saved invoice.

| Recall Saved Entry |                     |          | ×     |
|--------------------|---------------------|----------|-------|
| Search:            | 😡 🗙 Delete          |          |       |
| Name               | Last Processed      | Customer |       |
| Saved Invoice      | 08/08/19 1:48:00 PM | TST006   |       |
|                    |                     |          |       |
|                    |                     |          | st    |
|                    |                     |          |       |
|                    |                     |          |       |
|                    |                     |          |       |
|                    |                     |          |       |
|                    |                     |          |       |
|                    |                     | ОК Са    | incel |

6. Record the Invoice.

| The Lunc view Indvigate                                                               | Sales Report                                |                       |                                        |                                                       |               |                                                               |                                                               |                      |            |
|---------------------------------------------------------------------------------------|---------------------------------------------|-----------------------|----------------------------------------|-------------------------------------------------------|---------------|---------------------------------------------------------------|---------------------------------------------------------------|----------------------|------------|
| New 🕅 Open 🛛 🐇 🦄                                                                      | Adiust Marcedit 📲 🔂                         | 🖧 🌐 Centers 👝 Project | Attach Files                           | ines 🗐 🗙 Reme                                         | ove 💣 Related | Container d. R                                                | ecord 🖂 🖃                                                     | rint +               | 1 💷 🌆      |
| Payment: On Account                                                                   | R Split Payment Pocument Info               | & Price & Stock Check | ······································ | 147                                                   |               |                                                               |                                                               |                      |            |
| ,                                                                                     |                                             |                       |                                        |                                                       |               |                                                               |                                                               |                      |            |
| Customer:                                                                             | Ship To:                                    | JALE                  | SINVOICE                               |                                                       |               | Doc Number:                                                   | IN-0000000                                                    | 07                   | 1 ~ .      |
| TST006                                                                                | 63                                          |                       | Account Balance:                       |                                                       | R 114.00      | Date:                                                         | Monday ,                                                      | , Februar            | y 29, 2016 |
| Cavendish, Peter S.                                                                   | Cavendish, Peter S.                         | ۶                     | Open Orders:                           |                                                       | R 0.00        | Required:                                                     | Monday ,                                                      | , March              | 7, 2016    |
| 123 Iras Street                                                                       | 123 Iras Street                             |                       | Open Quotes:                           |                                                       | R 0.00        | Reference #:                                                  |                                                               |                      |            |
| 079007<br>UK                                                                          | 079007<br>UK                                |                       | Available Credit:                      |                                                       | N/A           | Additional Info:                                              |                                                               |                      |            |
|                                                                                       |                                             |                       |                                        | <sup>0<sup>0</sup> Bookmar</sup>                      | rk            | Document Form:                                                | < <origina< td=""><td>l&gt;&gt;</td><td>~ 🗆 A</td></origina<> | l>>                  | ~ 🗆 A      |
|                                                                                       |                                             |                       |                                        |                                                       |               |                                                               |                                                               |                      |            |
| Document Items                                                                        | Document Options Document I                 | Notes                 |                                        |                                                       | Buyout Cost   | 🧷 Item Import                                                 | 😰 Item Eng                                                    | uiries 🗔             | View Image |
| Number Location                                                                       | Description                                 |                       | Oty Unit                               | Price                                                 | Discount % N  | Aargin % Tax Code                                             | Tax                                                           |                      | Amou       |
| 1 04 DEFAULT                                                                          | 04                                          |                       | 1 EA                                   | 50.00                                                 | 0.00          | 60.00 01                                                      | 7.00                                                          |                      | 50.        |
|                                                                                       |                                             |                       |                                        |                                                       |               |                                                               |                                                               |                      |            |
|                                                                                       |                                             |                       |                                        |                                                       |               |                                                               |                                                               |                      |            |
|                                                                                       |                                             |                       |                                        |                                                       |               |                                                               |                                                               |                      |            |
|                                                                                       |                                             |                       |                                        |                                                       |               |                                                               |                                                               |                      |            |
|                                                                                       |                                             |                       |                                        |                                                       |               |                                                               |                                                               |                      |            |
| arehouse: DEFAUIT - Available: -1                                                     | .00 Sales Order: 0.00 On Hand: -1.00 Purcha | ase Order: 0.00       |                                        |                                                       |               |                                                               |                                                               |                      |            |
| arehouse: DEFAULT - Available: -1                                                     | .00 Sales Order: 0.00 On Hand: -1.00 Purcha | ase Order: 0.00       |                                        | Total Margin                                          | n %:          | 60.00 Subtotal:                                               |                                                               |                      | 56         |
| srehouse: DEFAULT - Available: -1                                                     | .00 Sales Order: 0.00 On Hand: -1.00 Purcha | ase Order: 0.00       |                                        | Total Margin                                          | n %:          | 60.00 Subtotal:                                               | v. (*                                                         |                      | 50         |
| rehouse: DEFAULT - Available: -1                                                      | .00 Sales Order: 0.00 On Hand: -1.00 Purch: | ase Order: 0.00       |                                        | Total Margin<br>Weight:                               | n %: 🔺        | 60.00 Subtotal:<br>0.000 Discount                             | K: +                                                          | 0.00                 | 50         |
| arehouse: DEFAU(T - Available: - 1<br>Department: - None -                            | .00 Sales Order: 0.00 On Hand: -1.00 Purch: | ase Order: 0.00       |                                        | Total Margin<br>Weight:<br>Delivery Mer               | n %: •        | 60.00 Subtotali<br>0.000 Discount<br>Delivery C               | Ke:                                                           | 0.00                 | 50         |
| arehouse: DEFAUIT - Available: -1<br>Department: - None -<br>Terms: 30 Days From Invr | .00 Sales Order: 0.00 On Hand: -1.00 Purchs | ase Orden 0.00        |                                        | Total Margin<br>Weight:<br>Delivery Mer<br>Volumetric | n % a         | 60.00 Subtotal:<br>0.000 Discount<br>Delivery C<br>0.000 Tax: | Ke: ‡                                                         | 0.00 *<br>•<br>••• * | 54         |

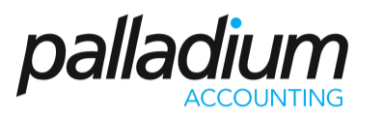